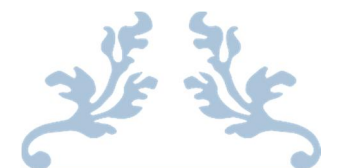

# PANDUAN CALON PESERTA DIDIK BARU SMA/SMK

TAHUN PELAJARAN 2021/2022

PROVINSI DAERAH ISTIMEWA YOGYAKARTA 2021/2022

## CARA PENGAJUAN AKUN

1. Silakan mengakses laman <u>https://yogyaprov.siap-ppdb.com/</u> pilih jenjang yang diinginkan.

|                                                    | 🛕 PENGUMUMAN : PASTIKAN MELAKUKAN VERIFIKASI DOKUMEN DAN INPUT DATA |
|----------------------------------------------------|---------------------------------------------------------------------|
| Turut Membangun     Pendidikan untuk Negeri        | Q Cari                                                              |
| PPDB Online Jenjang<br>Sekolah Menengah Atas (SMA) | PPDB Online Jenjang<br>Sekolah Menengah Kejuruan (SMK)              |
| Jalur Pendaftaran                                  | Jalur Pendaftaran                                                   |
| ☑ Zonasi DIY                                       | 𝗭 Zonasi DIY                                                        |
| 🖼 Afirmasi                                         | 🗹 Afirmasi                                                          |
| 🗵 Perpindahan Tugas                                | 🗭 Perpindahan Tugas                                                 |
| 🕑 Prestasi                                         | 🗹 Prestasi                                                          |
|                                                    |                                                                     |

## 2. Pilih jalur yang diinginkan lalu pilih menu 'Daftar'.

|       |          |                                        | A PENGUMUMAN                                                                         |                                                                            |                                                 |                                                   |                                             |                          |                                                 |   |
|-------|----------|----------------------------------------|--------------------------------------------------------------------------------------|----------------------------------------------------------------------------|-------------------------------------------------|---------------------------------------------------|---------------------------------------------|--------------------------|-------------------------------------------------|---|
|       |          | PPDB Turut Membangu<br>Pendidikan untu | in<br>«Negeri                                                                        |                                                                            |                                                 |                                                   |                                             |                          |                                                 | ۹ |
|       |          |                                        | Daerah Istimewa Yogyakarta 🔸                                                         | SMA 🔸 Zonasi DIY 🔸 Sel                                                     | kilas PPDB Onl                                  |                                                   |                                             |                          |                                                 |   |
|       |          |                                        | Beranda                                                                              | Jadwal Lokasi                                                              | Alur                                            | Pagu 🤇                                            | Daftar                                      | ↓1<br>Seleksi            | <b>Lili</b><br>Statistik                        |   |
|       |          | SMA -                                  | PPDB SMA Zon<br>Berikut adalah sekilas info                                          | asi DIY<br>rmasi mengenal PPDB S                                           | SMA Zonasi D                                    | IY di Daerah Is                                   | timewa Yogy                                 | akarta per               | iode 2020 / 2021.                               |   |
|       |          | DAFTAR JALUR                           | Bagi masyarakat dan calo<br>Bagi anda calon peserta, h<br>pendaftaran. Demikian info | n siswa dapat memanfa<br>arap membaca Aturan o<br>ormasi ini dan terima ka | atkan fasilita<br>Ian Prosedur<br>sih atas perh | Pesan Anda o<br>pendaftaran de<br>tian dan kerjas | di situs ini un<br>engan seksar<br>samanya. | tuk bantua<br>ma sebelur | n informasi lebih lanjut.<br>n melakukan proses |   |
|       | 1        | A Zonasi DIY                           | Peserta                                                                              | Calon Pe                                                                   | serta                                           | Calor                                             | n Peserta                                   |                          | Peserta                                         |   |
| Pilin | an jalur | A AFIRMASI                             | Menyerahkan<br>Data Tambahan                                                         | Menyerah<br>Bukti Penda                                                    | ikan<br>iftaran                                 | Menda                                             | aftarkan Diri                               |                          | Pilih Sekolah                                   |   |
|       |          | ORANG TUA / WALI                       | ke Loket terdekat<br>(jika diperlukan)                                               | ke Loket ter                                                               | dekat                                           | sebaga                                            | ai peserta &                                | уа                       | ang diinginkan & mencetal                       | k |
|       |          | MENU LAINNYA                           |                                                                                      |                                                                            |                                                 | bukti pra                                         | a-pendaftarar                               | 1                        | Peserta                                         |   |
|       |          | Arsip Tahun Lalu                       |                                                                                      |                                                                            |                                                 |                                                   |                                             |                          | Memantau<br>Hasil Seleksi                       |   |
|       |          | 🗭 Tanya & Jawab                        |                                                                                      |                                                                            |                                                 |                                                   |                                             |                          | secara online                                   |   |

3. Pilih menu 'Ajukan Akun' pada tombol yang berwarna oren.

|                                   | Beranda Daftar Atu                                                                               | aran Jadwal Lokasi                                                                                              | Alur Seleksi Sta                                                                              | atistik                                                   |
|-----------------------------------|--------------------------------------------------------------------------------------------------|----------------------------------------------------------------------------------------------------|-----------------------------------------------------------------------------------------------|-----------------------------------------------------------|
| SMA -                             | Beranda<br>PPDB SMA Zonas<br>Berikut adalah sekilas informa                                      | s <b>i DIY</b><br>.si mengenai PPDB SMA Zonasi D                                                                | )IY di Daerah Istimewa Yogyakar                                                               | ta Periode 2021 / 2022.                                   |
| lan Akun<br>⊖ Cetak Ajuan Akun    | Bagi masyarakat dan calon sis<br>Bagi anda calon peserta, harap<br>pendaftaran. Demikian informa | wa dapat memanfaatkan fasilita<br>5 membaca Aturan dan Prosedur<br>asi ini dan terima kasih atas perh           | s Pesan Anda di situs ini untuk b<br>pendaftaran dengan seksama se<br>atian dan kerjasamanya. | antuan informasi lebih lanjut.<br>ebelum melakukan proses |
| 🖀 Beranda                         | Pengajuan Akun                                                                                   | Pendaftaran Online                                                                                              | Seleksi                                                                                       | Pengumuman                                                |
| DAFTAR JALUR                      | Pengajuan akun                                                                                   | Pilih Sekolah                                                                                                   | Hasil Seleksi                                                                                 | Hasil Seleksi                                             |
| A Zonasi DIY                      | Burnhauftelden                                                                                   | Sector de la companya de la companya de la companya de la companya de la companya de la companya de la companya | Barriel and the Phather                                                                       | Design to the later                                       |
| A Afirmasi<br>A Perpindahan Tugas | Peserta melakukan<br>pengajuan akun 21 - 24 Juni<br>2021                                         | Peserta melakukan<br>pemilihan sekolah tujuan 28<br>- 30 Juni 2021                                              | Peserta dapat melihat hasil<br>seleksi 28Juni - 1 Juli 2021                                   | Pengumuman hasil seleksi<br>akhir 02 Juli 2021            |
| A Prestasi                        |                                                                                                  | Untuk info lebih lanjut, silahkan kunju                                                                         | ungi halaman Alur Pendaftaran berikut                                                         |                                                           |

4. Jika data sudah diisikan dan dipastikan sudah benar. Silakan klik pada tombol 'Lanjutkan'

|                                                                                                    |                                                                   | Ajuan Akun PPDB                   |        |                                                                                                    |
|----------------------------------------------------------------------------------------------------|-------------------------------------------------------------------|-----------------------------------|--------|----------------------------------------------------------------------------------------------------|
|                                                                                                    | Ajuan Akun                                                        |                                   |        | Cek Verifikasi Akun                                                                                                    |
| 🖍 Ajuan Akun                                                                                                    |                                                                   |                                   |        |                                                                                                    |
|                                                                                                    |                                                                   |                                   |        |                                                                                                    |
|                                                                                                    |                                                                   |                                   |        |                                                                                                    |
| No Peserta                                                                                                    | Info Peserta                                                      | Cek Ulann                         | s      | elecai                                                                                                    |
|                                                                                                    |                                                                   | an ann annan (g                   |        |                                                                                                    |
| IISN *                                                                                                    |                                                                   |                                   |        |                                                                                                    |
|                                                                                                    |                                                                   |                                   |        | Petunjuk Pengisian :                                                                                                    |
| alalah Anal *                                                                                                    |                                                                   |                                   |        | Lengkapi formulir disamping sesuai<br>dengan data anda.                                                                                                    |
| C D L D L                                                                                                    |                                                                   |                                   |        | + NISN                                                                                                    |
| Dalam Provinsi                                                                                                    |                                                                   |                                   |        | merupakan NISN Anda 10 digit terakhir<br>tanna tanda (-)                                                                                                    |
| C Luai i iovinai                                                                                                    |                                                                   |                                   |        | + Sekolah Asal                                                                                                    |
| enis Lulusan *                                                                                                    |                                                                   |                                   |        | ditentukan oleh lokasi Sekolah tempat                                                                                                    |
|                                                                                                    |                                                                   |                                   | *      | siswa lulus dilihat dari wilayah peserta<br>PPDB.                                                                                                    |
| ahun Lulus *                                                                                                    |                                                                   |                                   |        |                                                                                                    |
|                                                                                                    |                                                                   |                                   | ~      |                                                                                                    |
| ode Keamanan *                                                                                                    |                                                                   |                                   |        |                                                                                                    |
|                                                                                                    | 路山路日                                                              | **                                | C      |                                                                                                    |
|                                                                                                    |                                                                   | 0                                 |        |                                                                                                    |
|                                                                                                    | 10 10                                                             | 69                                |        |                                                                                                    |
|                                                                                                    | kode keamanan                                                     |                                   |        |                                                                                                    |
|                                                                                                    |                                                                   |                                   |        | Lanjutkar                                                                                                    |
|                                                                                                    | 3                                                                 | Ajuan Akun PPDB                   |        |                                                                                                    |
|                                                                                                    | · · · · · · · · · · · · · · · · · · ·                             |                                   |        | Cek Verifikasi Akun                                                                                                    |
|                                                                                                    | Ajuan Akun                                                        |                                   |        |                                                                                                    |
| 🕈 Aiuan Akun                                                                                                    | Ajuan Akun                                                        |                                   |        |                                                                                                    |
| 🕫 Ajuan Akun                                                                                                    | Ajuan Akun                                                        |                                   |        |                                                                                                    |
| 🌶 Ajuan Akun                                                                                                    | Ajuan Akun                                                        |                                   |        |                                                                                                    |
| Ajuan Akun                                                                                                    | Ajuan Akun                                                        | Cek Ulang                         | ŝ      | elesai                                                                                                    |
| Ajuan Akun                                                                                                    | Ajuan Akun<br>Info Peserta                                        | Cek Ulang                         | 2      | elesai                                                                                                    |
| Ajuan Akun                                                                                                    | Ajuan Akun<br>Info Peserta                                        | Cek Ulang<br>SAPUTRI (830000261)  | 2      | elesai<br>Petunjuk Pengisian :                                                                                                    |
| Ajuan Akun<br>No. Peserta Perhatian! BB367 : ALI<br>sudah melakukan Ajua                                                                            | Ajuan Akun<br>Info Peserta<br>FA NURROHMAH RAMADHANI S<br>n Akun  | Cek Ulang<br>SAPUTRI (8300000261) | 2      | Petunjuk Pengisian :<br>Lengkapi formulir disamping sesuai<br>dengan data anda.                                                                                                    |
| Ajuan Akun<br>No. Peserta Perhatian! BB367 : ALI<br>sudah melakukan Ajua ISN *                                                                      | Info Peserta<br>IFA NURROHMAH RAMADHANI S<br>n Akun               | Cek Ulang<br>SAPUTRI (8300000261) | ×      | Petunjuk Pengisian :<br>Lengkapi formulir disamping sesuai<br>dengan data anda.<br>+ NISN                                                                                                    |
| Ajuan Akun<br>No. Peserta Perhatian! BB367 : ALI<br>sudah melakukan Ajua ISN * 7700000066                                                           | Ajuan Akun<br>Info Peserta<br>IFA NURROHMAH RAMADHANI S<br>n Akun | Cek Ulang<br>SAPUTRI (8300000261) | 2<br>× | Petunjuk Pengisian :<br>Lengkapi formulir disamping sesuai<br>dengan data anda.<br>+ NISN<br>merupakan NISN Anda 10 digit terakhi<br>tanpa tanda (-).                                                                                                    |
| Ajuan Akun Akun No. Peserta Perhatian! BB367 : ALI sudah melakukan Ajua ISN * 7700000066 ekolah Asal *                                              | Ajuan Akun<br>Info Peserta<br>IFA NURROHMAH RAMADHANI S<br>n Akun | Cek Ulang<br>SAPUTRI (8300000261) | ×      | Petunjuk Pengisian :<br>Lengkapi formulir disamping sesuai<br>dengan data anda.<br>+ NISN<br>merupakan NISN Anda 10 digit terakhi<br>tanpa tanda (-).<br>+ Sekolah Asal<br>ditentukan oleh lokasi Sekolah temnat                                                      |
| Ajuan Akun  No. Peserta  Perhatian! BB367 : ALI sudah melakukan Ajua  IISN *  7700000066 ekolah Asal *  Dalam Provinsi Curu Provinsi                | Info Peserta                                                      | Cek Ulang                         | ×      | Petunjuk Pengisian :<br>Lengkapi formulir disamping sesuai<br>dengan data anda.<br>+ NISN<br>merupakan NISN Anda 10 digit terakhi<br>tanpa tanda (-).<br>+ Sekolah Asal<br>ditentukan oleh lokasi Sekolah tempat<br>siswa lulus dilihat dari wilayah peserta<br>PPDB. |
| Ajuan Akun     No. Peserta      Perhatian! BB367 : ALI sudah melakukan Ajua  IISN *  7700000066 ekolah Asal *      Dalam Provinsi     Luar Provinsi | Ajuan Akun<br>Info Peserta<br>IFA NURROHMAH RAMADHANI s<br>n Akun | Cek Ulang<br>SAPUTRI (8300000261) | ×      | Petunjuk Pengisian :<br>Lengkapi formulir disamping sesuai<br>dengan data anda.<br>+ NISN<br>merupakan NISN Anda 10 digit terakhi<br>tanpa tanda (-).<br>+ Sekolah Asal<br>ditentukan oleh lokasi Sekolah tempat<br>siswa lulus dilihat dari wilayah peserta<br>PPDB. |

Peringatan bagi siswa yang telah melakukan pengajuan akun dan sudah diverifikasi.

5. Silakan pastikan semua sudah terisi dengan benar. Jika sudah, lalu klik tombol 'Lanjutkan'.

| 🖉 Ajuan Akun                                                                                                    |                    |                         |                                   |
|----------------------------------------------------------------------------------------------------|--------------------|-------------------------|-----------------------------------|
|                                                                                                    |                    |                         |                                   |
| No. Peserta                                                                                                    | Info Peserta       | Unggah Berkas           | Cek Ulang Selesai                 |
| DATA KEPENDUDUKAN                                                                                                    |                    |                         |                                   |
| Nama Lengkap                                                                                                    | DAFFAS PRISSAI W   | IYARTA                  |                                   |
| NIK                                                                                                    | 340213250209000    | 1                       |                                   |
| No. KK                                                                                                    | 340213181103006    | 1                       |                                   |
| Jenis Kelamin                                                                                                    | Laki-laki          |                         |                                   |
| Tempat Tanggal Labir                                                                                                    | BANTUL 25 Pebrua   | ri 2009                 |                                   |
| Alamat Lengkan                                                                                                    |                    | 17/- Kel Senoravasa Kec | Pleret Kab Bantul DI Vorvakarta   |
| Alamat Eeligkap                                                                                                    | Denixonio I, Mirta | 77, No. 3090103030, No. | neret, kab. bantai, bi rogyakarta |
| Data Asal Sekolah                                                                                                    |                    |                         |                                   |
| Nama Sekolah *                                                                                                    |                    |                         |                                   |
| SMP NEGERI 1 PIYUI<br>KEL, KAB. BANTUL                                                                                        | NGAN               |                         | 0                                 |
| Biodata Siswa                                                                                                    |                    |                         |                                   |
| Nama Lengkap *                                                                                                    |                    | Jenis Kelamin *         |                                   |
| DAFFAS PRISSAI WIYARTA                                                                                                    |                    | O Laki-laki 💿 P         | erempuan                          |
| Fempat Lahir *                                                                                                    |                    | Tanggal Lahir *         |                                   |
| BANTUL                                                                                                    |                    | 25 Februari 200         | 9 🛍 🗙                             |
| Data Tambahan                                                                                                    |                    |                         |                                   |
| No HP/WA orang tua / wali *                                                                                                   |                    | Status Domisili         |                                   |
| 08656565656                                                                                                    |                    | Dalam DIY               |                                   |
| Nama Ibu Kandung *                                                                                                    |                    |                         |                                   |
| SRI                                                                                                    |                    |                         |                                   |
|                                                                                                    |                    | 1                       |                                   |
| Nilai Rapor                                                                                                    |                    |                         |                                   |
| Rapor Bahasa Indonesia *                                                                                                    | Rapor Matematika * | Rapor Bahasa Ing        | gris * Rapor Ilmu Pengetahuan A   |
| 80.6                                                                                                    | 78.6               | 77.8                    | 80.2                              |
| Nilai UN SMP *                                                                                                    | Nilai UN SD *      |                         |                                   |
| 79.3                                                                                                    | 80.5               |                         |                                   |
| Akreditasi Sekolah Asal                                                                                                    |                    |                         |                                   |
| Aluerdierei Celerlah Aral                                                                                                    |                    |                         |                                   |
| Akreditasi Sekolah Asal                                                                                                    | 1                  |                         |                                   |
| 97                                                                                                    |                    |                         |                                   |
| 97<br>Nilai Prestasi                                                                                                    |                    |                         |                                   |
| 97<br>Nilai Prestasi<br>Tambahan Prestasi *                                                                                   |                    |                         |                                   |
| 97<br>Nilai Prestasi<br>Tambahan Prestasi *<br>0                                                                              | ]                  |                         |                                   |
| 97<br>Nilai Prestasi<br>Tambahan Prestasi *<br>0<br>Status Siswa                                                              | ]                  |                         |                                   |
| 97<br>Nilai Prestasi<br>Tambahan Prestasi *<br>0<br>Status Siswa<br>Status Perpindahan Tugas *                                | ]                  | Status Afirmasi*        |                                   |
| 97<br>Nilai Prestasi<br>Tambahan Prestasi *<br>0<br>Status Siswa<br>Status Perpindahan Tugas *<br>Tidak                       | )                  | Status Afirmasi *<br>Ya |                                   |
| 97<br>Nilai Prestasi<br>Tambahan Prestasi *<br>0<br>Status Siswa<br>Status Perpindahan Tugas *<br>Tidak<br>Status Anak Guru * | ]                  | Status Afirmasi *       |                                   |

6. Lengkapi data dengan mengunggah berkas yang diperlukan dan pastikan data yang diunggah sudah benar. Jika sudah, pilih tombol 'Lanjutkan'.

|                                                                           |              | Ajuan Akun PPDB                                                                                                    |                   |         |
|---------------------------------------------------------------------------|--------------|----------------------------------------------------------------------------------------------------|-------------------|---------|
| Aj                                                                        | juan Akun    |                                                                                                    | Cek Verifikasi Ak | un      |
| Ajuan Akun                                                                |              |                                                                                                    |                   |         |
| •                                                                         | •            | •                                                                                                    |                   |         |
| No. Peserta                                                               | Info Peserta | Unggah Berkas                                                                                                    | Cek Ulang         | Selesai |
| DEM                                                                       |              | DEM                                                                                                    |                   |         |
| KARTU<br>KELUARBA<br>M. M. M. M. M. M. M. M. M. M. M. M. M. M             |              | SURAT<br>KETERANGAN<br>KETERANGAN<br>Markanan<br>Markanan<br>Ma                                                                                                    |                   |         |
| KARTU<br>KEUARDA<br>Maria Mariana<br>Mariana Mariana<br>TELKAN PADA DALLA |              | SURAT<br>KETERANGAN<br>ULLUS<br>Marina Marina<br>Marina Marina<br>Marina Marina<br>Marina Marina<br>Marina Marina<br>Marina Marina<br>Marina Marina<br>Marina<br>Marina |                   |         |
| KARTU<br>KELUARBA<br>Ministri Ministri<br>Kelevin Presonalise             |              | SURAT<br>VECTOR AND AND AND AND AND AND AND AND AND AND                                                                                                    |                   |         |

7. Cek semua data yang tadi sudah diisi lalu pilih setujui dan jika sudah silakan pilih tombol 'Lanjutkan'.

|                       |                             | Ajuan Akun PPDB |                   |         |
|-----------------------|-----------------------------|-----------------|-------------------|---------|
| Aju                   | ian Akun                    |                 | Cek Verifikasi Ak | un      |
| 🕈 Ajuan Akun          |                             |                 |                   |         |
|                       | -                           | •               |                   |         |
| No. Peserta           | Info Pes <mark>e</mark> rta | Unggah Berkas   | Cek Ulang         | Selesai |
| INFO PESERTA          |                             |                 |                   |         |
| NISN                  | 0058389722                  |                 |                   |         |
| Sekolah Asal          | Dalam Provir                | nsi             |                   |         |
| Jenis Lulusan         | Reguler                     |                 |                   |         |
| Tahun Lulus           | 2019                        |                 |                   |         |
| NIK                   | 3402132502                  | 090001          |                   |         |
| DATA ASAL SEKOLAH     |                             |                 |                   |         |
| Nama Sekolah          | SMP NEGER                   | I 1 PIYUNGAN    |                   |         |
| BIODATA SISWA         |                             |                 |                   |         |
| Nama Lengkap          | DAFFAS PRIS                 | SSAI WIYARTA    |                   |         |
| Jenis Kelamin         | Perempuan                   |                 |                   |         |
| Tempat, Tanggal Lahir | BANTUL, 25                  | Februari 2009   |                   |         |
| DATA KEPENDUDUKAN     |                             |                 |                   |         |

Dimungkinkan terjadi perbedaan nama antara Biodata Siswa dan Data Kependudukan. Hal ini terjadi karena NIK siswa berbeda/berubah atau sebab lain. Namun jika alamat domisili siswa yang sesuai KK adalah **sama** dengan alamat pada Data Kependudukan, maka tidak perlu dilakukan revisi Data Kependudukan.

| DATA KEPENDUDUKAN                                                                                                    |                                                                                |
|----------------------------------------------------------------------------------------------------|--------------------------------------------------------------------------------|
| Nama Lengkap                                                                                                    | DAFFAS PRISSAI WIYARTA                                                         |
| NIK                                                                                                    | 3402132502090001                                                               |
| No. KK                                                                                                    | 3402131811030061                                                               |
| Jenis Kelamin                                                                                                    | Laki-laki                                                                      |
| Tempat, Tanggal Lahir                                                                                                    | BANTUL, 25 Pebruari 2009                                                       |
| Alamat Lengkap                                                                                                    | DAHROMO I, RT/RW 7/-, Kel. Segoroyoso, Kec. Pleret, Kab. Bantul, DI Yogyakarta |
| DATA TAMBAHAN                                                                                                    |                                                                                |
| No HP/WA orang tua / wali                                                                                                    | 0865656656                                                                     |
| Status Domisili                                                                                                    | Dalam DIY                                                                      |
| Nama Ibu Kandung                                                                                                    | SRI                                                                            |
| NILAI RAPOR                                                                                                    |                                                                                |
| Rapor Bahasa Indonesia                                                                                                    | 80,6                                                                           |
| Rapor Matematika                                                                                                    | 78,6                                                                           |
| Rapor Bahasa Inggris                                                                                                    | 77,8                                                                           |
| Rapor Ilmu Pengetahuan Alam                                                                                                    | 80,2                                                                           |
| Nilai UN SMP                                                                                                    | 79,3                                                                           |
| Nilai UN SD                                                                                                    | 80,5                                                                           |
| Jumlah Rapor                                                                                                    | 317.20                                                                         |
| Rerata Nilai Rapor                                                                                                    | 79.30                                                                          |
| AKREDITASI SEKOLAH ASAL                                                                                                    |                                                                                |
| Akreditasi Sekolah Asal                                                                                                    | 97                                                                             |
| NILAI PRESTASI                                                                                                    |                                                                                |
| Tambahan Prestasi                                                                                                    | 0                                                                              |
| STATUS SISWA                                                                                                    |                                                                                |
| Status Perpindahan Tugas                                                                                                    | Tidak                                                                          |
| Status Afirmasi                                                                                                    | Ya                                                                             |
| Status Anak Guru                                                                                                    | Tidak                                                                          |
| FILE BERKAS UNGGAH                                                                                                    |                                                                                |
| Kartu Keluarga/Mohon upload KK<br>sebelum th 2020. Jika sudah<br>perbaruan KK th 2020, upload KK baru<br>dengan KK lama sebagai 1 file. Jika<br>tidak ada KK lama, lampirkan Surat<br>Keterangan Domisili/yang serupa dari<br>Dinas Dukcapil | KKjpg                                                                          |
| Surat Keterangan Lulus                                                                                                    | SKLjpg                                                                         |
|                                                                                                    |                                                                                |

Saya yang tercantum diatas menyatakan bahwa data yang Saya isikan diatas adalah benar, dan Saya menyatakan mengikuti proses PPDB SMK di Daerah Istimewa Yogyakarta Periode 2020 / 2021 secara sadar, dan bersedia mematuhi semua aturan yang berlaku dengan segala konsekuensinya. Dan jika dikemudian hari data yang saya unggah tidak sesuai dengan data sebenarnya, maka Saya bersedia mendapat sanksi sesuai Undang-undang yang berlaku.

Setuju dengan pernyataan di atas

| batal , sebelumny | a atau Lanjutkan |
|-------------------|------------------|
|-------------------|------------------|

8. Berikut tampilan setelah seleai pengajuan akun. Silakan cetak bukti ajuan akun dan pastikan sudah tersimpan dalam file. Jika sudah pilih tombol 'Tutup'.

|                              | Ajuan Akun   |               | Cek Verifikasi A | kun     |
|------------------------------|--------------|---------------|------------------|---------|
| Ajuan Akun                   |              |               |                  |         |
| No. Peserta                  | Info Peserta | Unggah Berkas | Cek Ulang        | Selesai |
| A PESERTA                    |              |               |                  |         |
| ma Peserta                   | 8300000045   | HIANTO        |                  |         |
| mor Peserta                  |              |               |                  |         |
| mor Peserta<br>de Verifikasi | 437555       |               |                  |         |

Tutup

9. Berikut tampilan bukti pengajuan akun.

| TANDA BUK<br>PENERIMAAN<br>Tahun Pelajara                                          | TI PEN<br>PESE<br>an 2020                                                                          | GAJUAN AKUN<br>RTA DIDIK BARU<br>/2021                                                                                                    |                                             |                             |                                                                              | 1                                                   | embar<br>dari 1                                                                                                    |
|------------------------------------------------------------------------------------|----------------------------------------------------------------------------------------------------|----------------------------------------------------------------------------------------------------|---------------------------------------------|-----------------------------|------------------------------------------------------------------------------|-----------------------------------------------------|----------------------------------------------------------------------------------------------------|
| info Pengajuar                                                                     | Akun                                                                                               |                                                                                                    |                                             |                             |                                                                              |                                                     |                                                                                                    |
| Nomor Peserta                                                                      |                                                                                                    | Token                                                                                                    | Lokasi Pengaju                              | ал                          | Waktu                                                                        |                                                     |                                                                                                    |
| 8300000045                                                                         |                                                                                                    | 437555                                                                                                    | 182.1.82.232                                |                             | 29 Mei 202                                                                   | 0 pk. 04:37:0                                       | 4 WIB                                                                                                    |
| Biodata Siawa                                                                      | j.                                                                                                 |                                                                                                    |                                             | Data Nilai                  | Slawa                                                                        | -                                                   | saat pendutaur                                                                                                    |
| Nomor Peserta                                                                      | 8300                                                                                               | 000045                                                                                                    |                                             | Agama                       | Status                                                                       | Nilai                                               | Lokasi                                                                                                    |
| Alama Lanakaa                                                                      | 0000                                                                                               | APPHIANTO                                                                                                    |                                             | Islam                       | Siswa                                                                        | Prestasi                                            | Orang tua<br>Mengajar                                                                                                    |
| Kolomia                                                                            | Lakia                                                                                              | N N N N N N N N N N N N N N N N N N N                                                                                                    |                                             | 0.000                       | Biswa<br>Regular (                                                           | 89.00                                               | Bukan                                                                                                    |
| Tempat & Tol.                                                                      | Bantul                                                                                             | 14 Juli 2005                                                                                                    |                                             |                             | dan<br>Pretasi)                                                              |                                                     | Guru                                                                                                    |
| Lahir                                                                              |                                                                                                    |                                                                                                    |                                             | Akreditasi                  | Rerata UN                                                                    | Rapor                                               | Rapor Mat                                                                                                    |
| Alamat                                                                             | JL SE<br>2/17, K                                                                                   | LAT LOMBOK RAYA BLOK<br>(al. Mulyodadi, Kec. Bamba<br>Di Mulyodadi, Kec. Bamba                                                                                           | G.6 NO.8, RT/RW<br>ing Lipuro, Kab.         | Sekolah                     | Sekolah 4 Tahun B.Ind                                                        |                                                     | 80.00                                                                                                    |
| Sakalah Aral                                                                       | CMDAI                                                                                              | 1 DEBOK                                                                                                    |                                             | 80                          | 80 80.00 80.00                                                               |                                                     | b. sector                                                                                                    |
| Jonis Luiusan                                                                      | Require                                                                                            | 1 DEFOR                                                                                                    |                                             | Raporing                    | Rapor IPA                                                                    | rapor                                               | Rapor 4                                                                                                    |
| Taken Luker                                                                        | 2040                                                                                               |                                                                                                    |                                             | 80.00                       | 50.00                                                                        | 80.00                                               | 800.00                                                                                                    |
|                                                                                    |                                                                                                    |                                                                                                    |                                             | surat sudah                 | sesuai denga                                                                 | n sertifikat ni                                     | a pana casak<br>lai yang                                                                                                    |
| Data Tambaha                                                                       | n                                                                                                  |                                                                                                    |                                             | surat sudah<br>didapat dari | sesuai denga<br>Sekolah.                                                     | n sertitikat ni                                     | a pana catak<br>lai yang                                                                                                    |
| Data Tambaha<br>No HP/W                                                            | n<br>A orang t                                                                                     | ua / wali                                                                                                    | Domisii                                     | surat sudah<br>didapat dari | sesuai denga<br>Sekolah.                                                     | n sertifikat ni                                     | lai yang                                                                                                    |
| Data Tambaha<br>No HP/W<br>081                                                     | n<br>A orang t<br>3245689                                                                          | ua / wali<br>89                                                                                                    | Domisili<br>Dalam DIY                       | sufat sudah<br>didapat dari | sesuai denga<br>Sekolah.                                                     | n šertifikat ni                                     | a yang                                                                                                    |
| Data Tambaha<br>No HP/W<br>081<br>Data Kependu                                     | n<br>A orang t<br>3245689<br>dukan                                                                 | ua / wali<br>89                                                                                                    | Domisii<br>Dalam DIY                        | surat sudah<br>didapat dari | sesuai denga<br>Sekolah.                                                     | n šertitkat ni<br>Sumbr                             | · Date Dakaqui                                                                                                    |
| Data Tambaha<br>No HP/W<br>081<br>Data Kependu                                     | n<br>A orang t<br>3245689<br>dukan<br>Nama                                                         | us / wali<br>89<br>LUTHFI ARDHIANTO                                                                                                    | Domisiii<br>Dalam DIY                       | didapat dari                | sesual denga<br>Sekolah.                                                     | n sertifikat ni<br>Sumber                           | Date Dakage                                                                                                    |
| Data Tambaha<br>No HPAW<br>081<br>Data Kependu                                     | n<br>A orang t<br>3245689<br>dukan<br>Nama<br>NIK                                                  | LUTHFI ARDHIANTO                                                                                                    | Domisii<br>Dulam DIY                        | surat sudah<br>didapat dari | sekual denga<br>Sekolah.                                                     | n sertifikat ni<br>Sumise                           | - Dote Dokami                                                                                                    |
| Data Tambaha<br>No HP/W<br>C81<br>Data Kependu<br>Tempat, Tangge                   | n<br>A orang t<br>3245689<br>dukan<br>Nama<br>Nik<br>al Lahir                                      | LUTHFI ARDHIANTO<br>1271032105020001<br>MEDAN, 21 Mei 2002                                                                                                    | Domisiii<br>Dulam DIY                       | suraf sudah<br>didapat dari | sekuli denga<br>Sekolah.                                                     | n sertifikat ni                                     | Date Duknepi                                                                                                    |
| Data Tambaha<br>No HPAW<br>081<br>Data Kependu<br>Tempet, Tangge                   | n<br>3245689<br>dukan<br>Nama<br>NIK<br>al Lahir<br>Alamat                                         | ua / wali<br>89<br>LUTHFI ARDHIANTO<br>1271032105020001<br>MEDAN, 21 Mei 2002<br>Janful, DI Yogyakarta                                                                   | Domisii<br>Dalam DIY<br>ABLOK G.6 NO.8, RT  | JRW 2/17, Kel.              | sesual denga<br>Sekolah.<br>Mulyodadi, Ke                                    | Sumber                                              | Date Dukepi                                                                                                    |
| Data Tambaha<br>No HP/W<br>081<br>Data Kependu<br>Tempet, Tangge<br>Tempet, Tangge | n<br>A orang t<br>3245689<br>dukan<br>Nik<br>al Lahir<br>Alamat<br>ain LUTh<br>Manyatu<br>Ortu / W | LUTHFI ARDHIANTO<br>127103210502001<br>MEDAN, 21 Mei 2002<br>J. SELAT LOMBCK RAY<br>Bentul, DI Yogyakarta<br>IFI ARDHIANTO<br>Jei data datas.<br>eli Biewe terdaftar "") | Domisii<br>Dalam DIY<br>A BLOK G.6 NO.8, RT | scraf sudah<br>didapat dari | sesual danga<br>Sekolah.<br>Mulyodadi, Ke<br>Daera<br>Manystuj,<br>Biswa ter | c. Bambang<br>h Istimewa Yi<br>data diatas<br>datar | Date Date of the offer of the offer of the offer of the offer of the offer of the offer of the offer of the offer of the offer of the offer of the offer offer off |

10. Jika ingin melakukan pencarian data melalui tombol di bagian kanan atas.

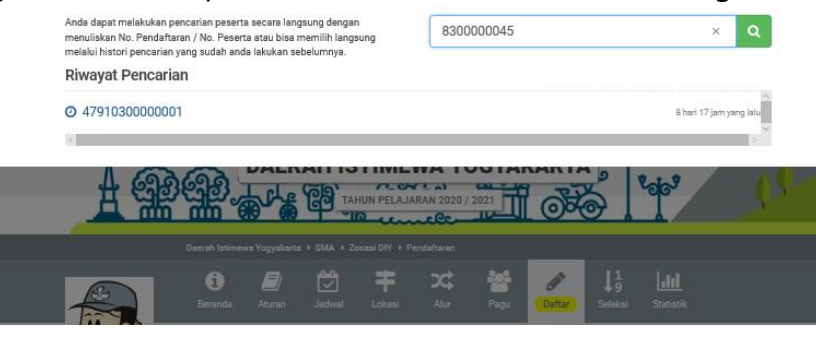

#### CARA MELAKUKAN CEK VERIFIKASI AKUN

1. Silakan akses pada laman <u>https://yogyaprov.siap-ppdb.com/#/030001/daftar/mandiri</u>, lalu pilihlah menu 'Ajukan Akun'.

|                                                                                                    | Beranda Daftar Atu                                                                           | J 🛃 茾<br>ıran Jadwal Lokasi                                                                                                    | Alur Seleksi S                                                                                                    | <b>LIII</b><br>Statistik                                                      |
|----------------------------------------------------------------------------------------------------|----------------------------------------------------------------------------------------------|----------------------------------------------------------------------------------------------------|----------------------------------------------------------------------------------------------------|-------------------------------------------------------------------------------|
|                                                                                                    | Beranda<br>PPDB SMA Zonas<br>Berikut adalah sekilas informa                                  | <b>si DIY</b><br>Isi mengenai PPDB SMA Zonasi D                                                                                                  | IY di Daerah Istimewa Yogyaka                                                                                      | arta Periode 2021 / 2022.                                                     |
| SMA -                                                                                                    | Bagi masyarakat dan calon sis<br>Bagi anda calon peserta, harar                              | swa dapat memanfaatkan fasilitas<br>o membaca Aturan dan Prosedur j                                                                              | s Pesan Anda di situs ini untuk<br>pendaftaran dengan seksama                                                      | bantuan informasi lebih lanjut.<br>sebelum melakukan proses                   |
| 🔒 Cetak Ajuan Akun                                                                                                    | pendaftaran. Demikian informa                                                                | asi ini dan terima kasih atas perha                                                                                                    | atian dan kerjasamanya.                                                                                            |                                                                               |
| 🔒 Cetak Ajuan Akun                                                                                                    | Pengajuan Akun                                                                               | asi ini dan terima kasih atas perha Pendaftaran Online                                                                                           | atian dan kerjasamanya.<br>Seleksi                                                                                 | Pengumuman                                                                    |
| Cetak Ajuan Akun<br>Beranda<br>AFTAR JALUR                                                                                                    | Pengajuan Akun Pengajuan akun                                                                | asi ini dan terima kasih atas perha Pendaftaran Online Pilih Sekolah                                                                             | atian dan kerjasamanya.<br>Seleksi<br>Hasil Seleksi                                                                | Pengumuman<br>Hasil Seleksi                                                   |
| Cetak Ajuan Akun<br>Cetak Ajuan Akun<br>Beranda<br>DAFTAR JALUR                                                                                                    | Pengajuan Akun Pengajuan akun Pengajuan akun                                                 | asi ini dan terima kasih atas perha Pendaftaran Online Pilih Sekolah Deserta melakukan                                                           | atian dan kerjasamanya.<br>Seleksi<br>Hasil Seleksi<br>Pasarta danat melihat hasil                                 | Pengumuman<br>Hasil Seleksi                                                   |
| Cetak Ajuan Akun Cetak Ajuan Akun Cetak Ajuan Ajuan Akun Cetak Ajuan Akun Cetak Ajuan Ajuan A | Pengajuan Akun Pengajuan akun Peserta melakukan pengajuan akun 21 - 24 Juni                  | asi ini dan terima kasih atas perha Pendaftaran Online Pilih Sekolah Peserta melakukan pemilihan sekolah tujuan 28                               | atian dan kerjasamanya.<br>Seleksi<br>Hasil Seleksi<br>Peserta dapat melihat hasil<br>seleksi 28Juni - 1 Juli 2021 | Pengumuman<br>Hasil Seleksi<br>Pengumuman hasil seleksi<br>akhir 02 Juli 2021 |
| Cetak Ajuan Akun Cetak Ajuan Akun Cetak Ajuan Ajuan Akun Cetak Ajuan Akun Cetak Ajuan Akun Cetak Ajuan Ajuan Ajua | Pengajuan Akun<br>Pengajuan akun<br>Peserta melakukan<br>pengajuan akun 21 - 24 Juni<br>2021 | Asi ini dan terima kasih atas perha<br>Pendaftaran Online<br>Pilih Sekolah<br>Peserta melakukan<br>pemilihan sekolah tujuan 28<br>- 30 Juni 2021 | atian dan kerjasamanya.<br>Seleksi<br>Hasil Seleksi<br>Peserta dapat melihat hasil<br>seleksi 28Juni - 1 Juli 2021 | Pengumuman<br>Hasil Seleksi<br>Pengumuman hasil seleksi<br>akhir 02 Juli 2021 |

2. Pastikan sudah memilih tab menu 'Cek Verifikasi Akun'. Lalu isikan nomor peserta dan token yang sudah didapat dan kode keamanan. Jika sudah pilih tombol 'Cek Akun'.

| Ajua            | an Akun PPDB |                     |
|-----------------|--------------|---------------------|
| Ajuan Akun      |              | Cek Verifikasi Akun |
| No. Peserta *   |              |                     |
| 8900023907      |              |                     |
| Token*          |              |                     |
| 600000          |              |                     |
| Kode Keamanan * |              |                     |
| ٢               | 060          | C                   |
|                 | 8060         | ×                   |
|                 |              | Cole Algor          |

3. Berikut tampilan jika belum diverifikasi. Jika sudah terverifikasi maka calon siswa dapat langsung melakukan tahap 'Aktivasi Akun'.

|                                         | Ajuan Aku                 | IN PPDB             |                                   | Ajuan Aku                       | n PPDB              | ~       |
|-----------------------------------------|---------------------------|---------------------|-----------------------------------|---------------------------------|---------------------|---------|
| Ajuan Aku                               | n                         | Cek Verifikasi Akun | Ajua                              | n Akun                          | Cek Verifikasi Akun |         |
| Informasi! Verifikasi Pengajuan Aku     | n Anda BELUM DIVERIFIKASI |                     | Informasi! Verifikasi Pengajua    | an Akun Anda SUDAH DIVERIFIKASI |                     |         |
| Berikut Status Verifikasi Pengajuan Aku | ın Anda                   |                     | Berikut Status Verifikasi Pengaju | an Akun Anda                    |                     |         |
| INFO SISWA                              |                           |                     | INFO SISWA                        |                                 |                     |         |
| Nomer Peserta                           | 8300000045                |                     | Nomer Peserta                     | 830000045                       |                     |         |
| Nama Siewa                              |                           | TO                  | Nama Siswa                        | LUTHFI ARDHIAN                  | 0                   |         |
| Nalla Siswa                             | LUTHFI ARDHIAN            | 10                  | Kode Verifikasi                   | 437555                          |                     |         |
| Kode Verifikasi                         | 437555                    |                     | Status Verifikasi                 | Sudah Diverifikasi              |                     |         |
| Status Verifikasi                       | Belum Diverifikasi        |                     | Status Aktivasi                   | Belum Aktivasi                  |                     |         |
|                                         |                           | Kembali atau OK     |                                   |                                 | Kembali at          | itau OK |

|                                | Ajuan Akun F                     | PDB                        | ×  |
|--------------------------------|----------------------------------|----------------------------|----|
| A                              | juan Akun                        | Cek Verifikasi Akun        |    |
| Informasi! Akun Anda terd      | ata telah DITOLAK                |                            |    |
| 3erikut Status Verifikasi Peng | ajuan Akun Anda                  |                            |    |
| INFO SISWA                     |                                  |                            |    |
| Nomer Peserta                  | 830000045                        |                            |    |
| Nama Siswa                     | LUTHFI ARDHIANTO                 |                            |    |
| Kode Verifikasi                | 437555                           |                            |    |
| Status Verifikasi              | Ditolak                          |                            |    |
| Alasan Tolak                   | KK tidak jelas, kirim ulang deng | an resolusi yg lebih baik. |    |
|                                |                                  | Kembali atau               | ОК |

Jika Ajuan Akun ditolak, calon peserta didik dapat mengajukan ajuan akun ulang dari awal dengan mengikuti instruksi yang terdapat pada alasan penolakan ajuan akun sebelumnya.

## CARA MENGAKTIFKAN AKUN

1. Buka laman <u>https://yogyaprov.siap-ppdb.com/#/030001/daftar/mandiri</u>, Silakan pilih menu 'LOGIN' yang berwarna hijau.

|                                                                              | i deranda Daft                                                           | tar Aturan                                                            | Jadwal                                                   | <b>†</b><br>Lokasi                          | Alur                                        | ↓9<br>Seleksi                                  | Lalal<br>Statistik                                                                      |
|------------------------------------------------------------------------------|--------------------------------------------------------------------------|-----------------------------------------------------------------------|----------------------------------------------------------|---------------------------------------------|---------------------------------------------|------------------------------------------------|-----------------------------------------------------------------------------------------|
| SMA -                                                                        | Pendaftara<br>Berikut informasi m<br>Pendidikan Pemuda<br>2022.          | I <b>n Zonasi E</b><br>nengenai pendafta<br>a dan Olahraga Da         | <b>) iy</b><br>aran PPDB SM/<br>aerah Istimewa           | A Zonasi DIY<br>I Yogyakarta                | di Dinas<br>Periode 202                     | r1 /                                           |                                                                                         |
| 🛃 Ajuan Akun                                                                 |                                                                          |                                                                       |                                                          | Pendaftan                                   | an Mandiri                                  |                                                |                                                                                         |
| <ul> <li>Beranda</li> <li>DAFTAR JALUR</li> <li>A Zonasi DIY</li> </ul>      | Pendaftara<br>Silakan memilih tor<br>melakukan aktivasi                  | m Online mool Login untuk<br>i akun, silakan me                       | 8 09 49 5<br>an Mwa D<br>masuk ke dast<br>milih tombol A | 2<br>bor pendaftai<br>ktivasi Akun          | ran online da                               | an memilih Se                                  | kolah pilihan. Jika Anda belum per                                                      |
| <ul><li>A Afirmasi</li><li>A Perpindahan Tugas</li><li>A Prestasi</li></ul>  | Pemberitahuan<br>aktivasi akun me<br>kecuali orang tua<br>penyalahgunaan | l Anda tidak akan<br>enggunakan TOKE<br>a Anda atau oranç<br>i TOKEN. | bisa login dan<br>N milik Anda<br>Yang dapat be          | melakukan p<br>Jangan seka<br>ertanggung ja | oendaftaran<br>Ii-sekali mer<br>awab. Penye | pilihan Sekola<br>nberitahukan<br>Ienggara PPD | ah sebelum Anda melakukan<br>TOKEN kepada orang lain<br>JB tidak bertanggung jawab atas |
| MENU LAINNYA                                                                 |                                                                          |                                                                       |                                                          |                                             |                                             |                                                |                                                                                         |
| <ul> <li>Arsip Tahun Lalu</li> <li>Tanya &amp; Jawab</li> <li>SMS</li> </ul> | Langkah Melaku<br>1. Aktivasi Akur<br>Pada LOGIN te                      | ikan Pendaftaran<br>n<br>erdapat tombol A                             | Mandiri<br>ktivasi Akun,                                 |                                             | Langka                                      | ah 1 dan 2 daj                                 | pat dilakukan pada tombol ini<br>Login                                                  |
| C. Cinic                                                                     | digunakan unt                                                            | luk melakukan Ak                                                      | tivasi Akun set                                          | elan                                        |                                             | and the second second                          |                                                                                         |

2. Berikut tampilan pada menu Login. Silakan klik tombol 'Aktivasi Akun' yang berwarna oren di pojok kanan bawah.

| Login                                   |                                       | ×         |          |
|-----------------------------------------|---------------------------------------|-----------|----------|
| No. Peserta *                           |                                       |           |          |
| Password *                              |                                       |           |          |
|                                         |                                       |           |          |
| Rode Keamanan *                         | 3                                     | a Aktiva: | si Akun  |
| kode keamanan                           |                                       |           | <b>A</b> |
| Login                                   |                                       |           |          |
|                                         | lupa passv                            | word      |          |
| Anda belum melakukan aktivasi, klik tor | mbol Aktivasi Akun berik t Aktivasi A | Akun      |          |

3. Kemudian isikan nomor peserta, token, email dan kode keamanan. Jika sudah klik tombol 'Cari Akun'.

4. Kemudian buat password yang nantinya digunakan pada saat login pada situs PPDB Online. Jika sudah, klik 'Aktivasi Akun'.

| 🛦 PENGUMUMAN : PASTIKA                       |                                                                          |                                                                  |
|----------------------------------------------|--------------------------------------------------------------------------|------------------------------------------------------------------|
| PPDB Turut Membangun<br>Pendidikan untuk Neg | Aktivasi Akun                                                            | ۹                                                                |
| A PINDAH TUGAS m<br>ORANG TUA / WALI         | Pemberitahuan! Buat Password baru menggunakan kombinasi angka dan huruf. |                                                                  |
| MENU LAINNYA                                 | INFO SISWA                                                               | n Anda melakukan<br>bar PIN kepada orang<br>ik bertanggung jawab |
| Arsip Tahun Lalu                             | Nama Siswa LUTHFI ARDHIANTO                                              |                                                                  |
| 💬 Tanya & Jawab                              | Sekolah SMPN 1 DEPOK                                                     | kan pada tombol ini                                              |
| Q Pencarian NIK                              | Password*                                                                | AKUN                                                             |
|                                              | •••••                                                                    | gu hingga Ajuan diverifikasi                                     |
|                                              | Begus! Kombinasi Password Anda sudah kuat.<br>Konfirmasi Password*       |                                                                  |
|                                              | ۰۰۰۰۰۰ ا                                                                 | kan pada tombol ini                                              |
|                                              | Kembali                                                                  | in<br>h memiliki Akun untuk                                      |
|                                              | Aktivasi Akun                                                            |                                                                  |
|                                              | Sudah melakukan Aktivasi, silakan Login                                  |                                                                  |

5. Jika muncul informasi seperti berikut, maka aktivasi akun berhasil dilakukan.

| berhasil                                      | ~ |
|-----------------------------------------------|---|
| Klik tombol di bawah untuk melakukan<br>login |   |

|   | 12 |
|---|----|
| υ | N. |
|   |    |

#### CARA MEMILIH SEKOLAH TUJUAN

1. Silakan mengakses laman <u>https://yogyaprov.siap-ppdb.com/</u> pilih jenjang yang diinginkan

|                                                                                      | A PENGUMUMAN : PASTIKAN MELAKUKAN VERIFIKASI DOKUMEN DAN INPUT DATA                  |
|--------------------------------------------------------------------------------------|--------------------------------------------------------------------------------------|
| PPDB Turut Membangun     Pendidikan untuk Negeri                                     | Q Cari                                                                               |
| PPDB Online Jenjang<br>Sekolah Menengah Atas (SMA)                                   | PPDB Online Jenjang<br>Sekolah Menengah Kejuruan (SMK)                               |
| Jalur Pendaftaran                                                                    | Jalur Pendaftaran                                                                    |
| 😨 Zonasi DIY                                                                         | 𝗭 Zonasi DIY                                                                         |
| 𝗭 Afirmasi                                                                           | 🖾 Afirmasi                                                                           |
| ☑ Perpindahan Tugas                                                                  | 🕑 Perpindahan Tugas                                                                  |
| 𝞯 Prestasi                                                                           | ♂ Prestasi                                                                           |
| Jalur Pendaftaran<br>© Zonasi DIY<br>© Afirmasi<br>© Perpindahan Tugas<br>© Prestasi | Jalur Pendaftaran<br>© Zonasi DIY<br>© Afirmasi<br>© Perpindahan Tugas<br>© Prestasi |

2. Pilih jalur yang diinginkan lalu pilih menu 'Daftar'.

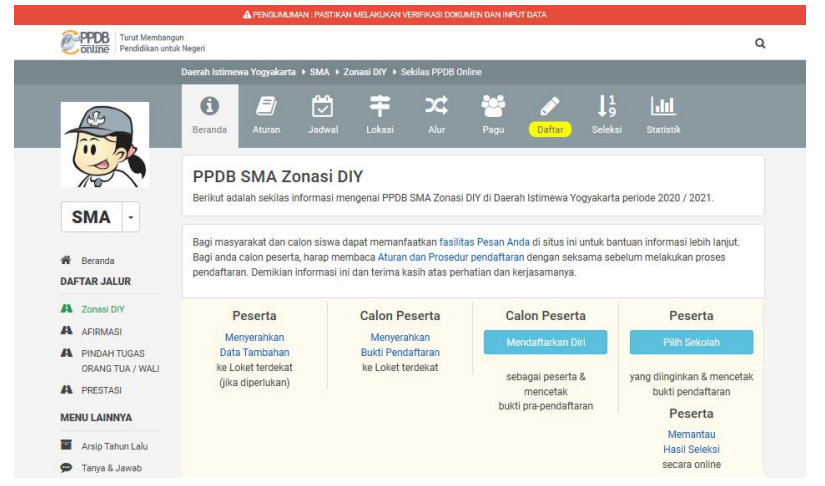

3. Pilih menu 'LOGIN' pada tombol yang berwarna hijau.

|                                                                                 | Beranda Daftar Aturan Jadwal L                                                                                                    | ∓     X     ↓ 1       Lokasi     Alur     Seleksi                                                                                                    |
|---------------------------------------------------------------------------------|----------------------------------------------------------------------------------------------------|----------------------------------------------------------------------------------------------------|
| SMA -                                                                           | Pendaftaran Zonasi Diy<br>Berikut informasi mengenai pendaftaran PPDB SMA Zor<br>Pendidikan Pemuda dan Olahraga Daerah Istimewa Yog<br>2022.                                           | onasi DIY di Dinas<br>gyakarta Periode 2021 /                                                                                                    |
| 🛃 Ajuan Akun                                                                    | Pe                                                                                                    | endaftaran Mandiri                                                                                                    |
| Beranda     DAFTAR JALUR     A Zonasi DIY                                       | Pendaftaran Online 🐘 💭 🔐<br>Silakan memilih tombol Login untuk masuk ke dasbor p<br>melakukan aktivasi akun, silakan memilih tombol Aktiva                                             | pendaftaran online dan memilih Sekolah pilihan. Jika Anda belum pernah<br>asi Akun.                                                                                                    |
| <ul> <li>A Afirmasi</li> <li>A Perpindahan Tugas</li> <li>A Prestasi</li> </ul> | Pemberitahuan! Anda tidak akan bisa login dan mele<br>aktivasi akun menggunakan TOKEN milik Anda. Jang<br>kecuali orang tua Anda atau orang yang dapat bertan<br>penyalahgunaan TOKEN. | lakukan pendaftaran pilihan Sekolah sebelum Anda melakukan<br>gan sekali-sekali memberitahukan TOKEN kepada orang lain<br>nggung jawab. Penyelenggara PPDB tidak bertanggung jawab atas |
|                                                                                 |                                                                                                    | Landah 1 dan 2 dan t diskukan nada tembal ini                                                                                                    |
| Tanya & Jawab                                                                   | 1. Aktivasi Akun<br>Pada LOGIN terdapat tombol Aktivasi Akun,                                                                                                    | Login                                                                                                    |
| Q Pencarian NIK                                                                 | digunakan untuk melakukan Aktivasi Akun setelah<br>Siswa mendapatkan Token Aktivasi baik melalu                                                                                        | Pilih tombol ini jika Anda sudah memiliki Akun untuk<br>masuk ke Dasbor pendaftaran                                                                                                    |

4. Isikan 'Nomor Peserta', 'Password' dan 'Kode Keamanan'. Jika sudah klik tombol 'LOGIN'.

|                 | Login   | 3 |
|-----------------|---------|---|
| No. Peserta *   |         |   |
| 830000045       |         |   |
| Password *      |         |   |
|                 |         |   |
| Kode Keamanan * |         |   |
|                 | 0 6 6 2 | C |
|                 | 0667    |   |
| ē               | Login   |   |
|                 |         |   |

5. Pada halaman berikut silakan langsung klik pada tombol 'Pilihan Sekolah'.

| DAFTAR JALUR                                                                                | Data Pe                                                                           | endaftar                                                                       | Pendaftaran Mandiri                                                   |
|---------------------------------------------------------------------------------------------|-----------------------------------------------------------------------------------|--------------------------------------------------------------------------------|-----------------------------------------------------------------------|
| <ul> <li>Zonasi DIY</li> <li>AFIRMASI</li> <li>PINDAH TUGAS<br/>ORANG TUA / WALI</li> </ul> | Dasbor Pendaftara<br>Halo, LUTHFI ARDHIANTO. Se<br>kesalahan, silakan menuju Posh | an Online<br>Iamat datang di dasbor pendaft<br>ko Pendaftaran untuk koreksi da | aran online. Berikut adalah data peserta Anda. Bila terjadi<br>ta.    |
| RESTASI                                                                                     |                                                                                   |                                                                                | C 4                                                                   |
| MENU LAINNYA                                                                                | INFO SISWA                                                                        |                                                                                |                                                                       |
| <ul> <li>Arsip Tahun Lalu</li> <li>Tanya &amp; Jawab</li> </ul>                             | Nama Siswa                                                                        | LUTHFI ARDHIA                                                                  | NTO                                                                   |
| SMS                                                                                         | Tempat, Tanggal Lahir                                                             | Bantul, 14 Juli 2005                                                           |                                                                       |
| Q Pencarian NIK                                                                             | Pencarian NIK Kelamin                                                             |                                                                                |                                                                       |
|                                                                                             | Alamat                                                                            | JL. SELAT LOMBOK RA'<br>Lipuro, Kab. Bantul, DI Y                              | YA BLOK G.6 NO.8, RT/RW 2/17, Kel. Mulyodadi, Kec. Bamt<br>jogyakarta |
|                                                                                             | Sekolah                                                                           | SMPN 1 DEPOK                                                                   |                                                                       |
|                                                                                             | Tahun Lulus                                                                       | 2019                                                                           |                                                                       |
|                                                                                             | INFO SELEKSI                                                                      |                                                                                |                                                                       |
|                                                                                             | Waktu update                                                                      | 29 Mei 2020 pkl. 5:28 W                                                        | ив                                                                    |

6. Lakukan pemilihan sekolah dengan klik pada '+ Pilih/Tambah Sekolah'.

| SMA -                                                                   | Berikut informasi meng<br>Pendidikan Pemuda dai<br>2021. | enai pendaftaran PPDB SM.<br>n Olahraga Daerah Istimewa | A Zonasi DIY di Dinas<br>I Yogyakarta periode 2020 / |                     |  |
|-------------------------------------------------------------------------|----------------------------------------------------------|---------------------------------------------------------|------------------------------------------------------|---------------------|--|
| <ul> <li>Beranda</li> <li>DAFTAR JALUR</li> </ul>                       |                                                          | Data Pendaftar                                          |                                                      | Pendaftaran Mandiri |  |
| A Zonasi DIY                                                            | 🖋 Pendaftara                                             | n Online                                                |                                                      |                     |  |
| <ul> <li>PINDAH TUGAS<br/>ORANG TUA / WALI</li> <li>PRESTASI</li> </ul> | Pilih Si                                                 | ekolah                                                  | Cek Ulang                                            | Selesai             |  |
| MENU LAINNYA                                                            |                                                          |                                                         |                                                      |                     |  |
| Arsip Tahun Lalu                                                        | INFO SISWA                                               |                                                         |                                                      |                     |  |
| SMS                                                                     | Nama Siswa                                               | LUTHFI                                                  | ARDHIANTO                                            |                     |  |
| Q Pencarian NIK                                                         | Sekolah                                                  | SMPN 1 DE                                               | РОК                                                  |                     |  |
|                                                                         |                                                          | •                                                       | Pilih / Tambah Sekolah                               |                     |  |

7. Pilih sekolah yang dituju dengan cara klik pada nama sekolah. Jika sudah klik tombol 'Lanjutkan'.

| 0 | ari                                                                                                    |   | Caril                                                                                                    |
|---|----------------------------------------------------------------------------------------------------|---|----------------------------------------------------------------------------------------------------|
| 1 | SMA NEGERI 1 WONOSARI<br>JL. BRIGJEN KATANSO 04, KAB. GUNUNG KIDUL, kel.Kepek,<br>kec.Wonosari, Kab. Gunung Kidul   | * | SMA NEGERI 1 TEMON<br>KEBONREJO, TEMON, KAB, KULONPROGO, kel. Kebanrejo,<br>kec. Temon, Kab, Kulon Progo                  |
| 1 | SMA NEGERI 1 BANTUL<br>JL. KH. WAHID HASYIM. BANTUL, KAB. BANTUL,<br>kel.Palbapang, kec.Bantul, Kab. Bantul         | * | SMA NEGERI 1 DEPOK<br>BABARSARI: CATURTUNGGAL: DEPOK, KAB. SLEMAN,<br>kel.Catur Tunggal, kec.Depok, Kab. Sleman           |
| ł | SMA NEGERI 2 BANTUL<br>JL. RA. KARTINI BANTUL, KAB. BANTUL, kel Trirenggo,<br>kec.Bantul, Kab. Bantul               | * | SMA NEGERI 1 NGAGLIK<br>DONOHARJO. NGAGLIK, KAB. SLEMAN, kel Donoharjo.<br>kec Ngaglik, Kab. Sleman                       |
| 4 | SMA NEGERI 1 PATUK<br>SAMBIPITU. PATUK. GUNUNGKIDUL, KAB. GUNUNG KIDUL,<br>kel.Bunder, kec.Patuk, Kab. Gunung Kidul | * | SMA NEGERI 1 YOGYAKARTA<br>JL. HOS COKROAMINOTO 10 YK, KOTA YOGYAKARTA,<br>kel.Pakuncen, kec.Wirobrajan, Kota Yogyakarta  |
|   | SMA NEGERI 2 WATES<br>BENDUNGAN, WATES, KAB. KULONPROGO, kel.Bendungan,<br>kec.Wates, Kab. Kulon Progo              | * | SMA NEGERI 2 YOGYAKARTA<br>BENER TEGALREJO KOTA YOGYAKARTA, KOTA YOGYAKARTA,<br>kel.Bener, kec.Tegalrejo, Kota Yogyakarta |

8. Pilih kompetensi yang diinginkan lalu klik 'Simpan'.

|          | Daftar Kompetensi SMA NEGERI 1 YOGYAKARTA | ×      |
|----------|-------------------------------------------|--------|
| 🔿 Bahasa |                                           |        |
| O IPA    |                                           |        |
| O IPS    |                                           |        |
|          |                                           | Simpan |

9. Untuk menambah pilihan silakan ulangi cara ke 3 dan 4. Kemudian jika sudah, klik tombol 'Lanjutkan'.

| CAAC          | 1        | Nama Siswa                           | LUTHFI ARDHIANTO                                                                               |   |
|---------------|----------|--------------------------------------|------------------------------------------------------------------------------------------------|---|
| SIVIS         |          |                                      |                                                                                                |   |
| Pencarian NIK | an NIK S | Sekolah                              | SMPN 1 DEPOK                                                                                   |   |
|               |          |                                      | + Pilih / Tambah Sekolah                                                                       |   |
|               |          | Informasi! Anda dap                  | at memilih maksimal 3 Pilihan Sekolah/Peminatan/Kompetensi                                     |   |
|               |          | 1 SMA NEGERI 1 YO<br>JL. HOS COKROAM | <b>JGYAKARTA</b><br>NOTO 10 YK, KOTA YOGYAKARTA, KEL PAKUNCEN, KEC.WIROBRAJAN, KOTA YOGYAKARTA | × |
|               |          | ✓ IPA                                |                                                                                                |   |
|               |          | 2 SMA NEGERI 1 DI                    | РОК                                                                                            | × |
|               |          | BABARSARI. CATUR                     | TUNGGAL. DEPOK, KAB. SLEMAN, KEL.CATUR TUNGGAL, KEC.DEPOK, KAB. SLEMAN                         |   |
|               |          | 100                                  |                                                                                                |   |

10. Jika sudah, silakan klik pada kolom 'Setujui dengan pernyataan di atas'. Kemudian klik tombol 'Lanjutkan'.

| SMS             | Nama Siswa                                                                                       | LUTHFI ARDHIANTO                                                                                                    |
|-----------------|--------------------------------------------------------------------------------------------------|----------------------------------------------------------------------------------------------------|
| 2 Pencarian NIK | Sekolah                                                                                          | SMPN 1 DEPOK                                                                                                    |
|                 | PILIHAN SEKOLAH                                                                                  |                                                                                                    |
|                 |                                                                                                  | SMA NEGERI 1 YOGYAKARTA                                                                                                    |
|                 | Pilihan ke-1                                                                                     | Kompetensi : IPA                                                                                                    |
|                 |                                                                                                  | Status Pilihan : Pilihan Siswa                                                                                                    |
|                 |                                                                                                  | SMA NEGERI 1 DEPOK                                                                                                    |
|                 | Pilihan ke-2                                                                                     | Kompetensi : IPS                                                                                                    |
|                 |                                                                                                  | Zonasi : Zona 3                                                                                                    |
|                 |                                                                                                  | Status Pilinan : Pilinan Siswa                                                                                                    |
|                 | Saya orang tua/wali ca<br>dan bersedia mengiku<br>secara sadar dan men<br>ditemukan data yang ti | alon peserta didik baru yang tercantum di atas, menyatakan bahwa plifhan Sekolah adalah benar<br>di proses PPDB SMA Zonasi DIV di Detarh Istimewa Yogyakarta Tahun Pelajaran 2020/2021<br>matuhi semua aturan yang berlaku dengan segala konsekuensirus. Apabila di kemudian hari<br>idak sesuai, Saya bersedia dibatalkan sebagai peserta seleksi PPDB. |
|                 |                                                                                                  | Setuju dengan pernyataan di atas                                                                                                    |

11. Jika sudah, silakan 'Cetak Bukti Pendaftaran' dan simpan baik-baik.

| Online Pendidikan unti                                                       | jun<br>uk Negeri                        |                                                   |                                 | 0    |
|------------------------------------------------------------------------------|-----------------------------------------|---------------------------------------------------|---------------------------------|------|
| A Zonasi DIY<br>A AFIRMASI                                                   | 🖋 Pendaftaran Onlin                     | ne                                                |                                 |      |
| PINDAH TUGAS<br>ORANG TUA / WALI     PRESTASI     MENU LAINNYA               | Pilih Sekolah                           | Cek Ulang                                         | Selesai                         |      |
| <ul> <li>Arsip Tahun Lalu</li> <li>Tanya &amp; Jawab</li> <li>SMS</li> </ul> | Terima Kasih! Proses Pendaftar<br>Anda. | ran Anda sudah selesai, silakan melakukan Cetak : | sebagai Tanda Bukti pendaftaran | ×    |
| Q Pencarian NIK                                                              | DATA PESERTA                            |                                                   |                                 |      |
|                                                                              | Nama Peserta                            | LUTHFI ARDHIANTO                                  |                                 |      |
|                                                                              | Nomor Peserta                           | 830000045                                         |                                 |      |
|                                                                              | Nomor Pendaftaran                       | 47910320090008                                    |                                 |      |
|                                                                              | Perhatian! Anda WAJIB melakuk           | an Cetak (Print Out) TANDA BUKTI PENDAFTARAI      | N di bawah ini.                 | ×    |
|                                                                              |                                         | 🔒 Cetak Bukti Pendaftaran                         |                                 |      |
|                                                                              |                                         |                                                   | Т                               | utup |

12. Berikut tampilan Bukti Pendaftaran.

| Pener<br>Wilay<br>Dinas<br>Yogya                                                 | ah D<br>Pend<br>akarta                                                                    | n Peserta Didik B<br>aerah letimewa<br>didikan Pemuda<br>a                | aru Online<br>a Yogyak<br>dan Olah | e<br>arta<br>Iraga Daerah | Istimewa                                         |                                                                                                    |                               | Dokue<br>Der<br>Of | nen hitseami o<br>nea Pendidika<br>Ishniga DAEI<br>I https://yogyne | Nekarkan de<br>In Penuda da<br>IAH IS IIMEW<br>YOCYAKAR I<br>POS demo see<br>ppdb.co |
|----------------------------------------------------------------------------------|-------------------------------------------------------------------------------------------|---------------------------------------------------------------------------|------------------------------------|---------------------------|--------------------------------------------------|----------------------------------------------------------------------------------------------------|-------------------------------|--------------------|---------------------------------------------------------------------|--------------------------------------------------------------------------------------|
| TANDA BUK<br>PENERIMAAN<br>Tahun Pelajara                                        | PES<br>In 202                                                                             | NDAFTARAN<br>ERTA DIDIK BA<br>20/2021                                     | RU                                 |                           |                                                  |                                                                                                    |                               |                    | 1                                                                   | dari 1                                                                               |
| info Pendaftar                                                                   | an                                                                                        |                                                                           |                                    |                           |                                                  |                                                                                                    |                               |                    |                                                                     |                                                                                      |
| Nomor Pendaltar                                                                  | an                                                                                        | Nomor Formulir                                                            | Lokasi P                           | endaftaran                | Jah                                              | e - : .                                                                                                    |                               | Wakt               | tu                                                                  |                                                                                      |
| 47910320090008 SMANEGERI 1<br>YOGYAKARTA                                         |                                                                                           |                                                                           |                                    |                           | Zon                                              | Zonasi DIY 29 Mei 2020 pk. 13:41:03 V<br>WIB                                                                                    |                               |                    |                                                                     |                                                                                      |
| Blodata Biswa                                                                    |                                                                                           |                                                                           |                                    |                           | Data                                             | Nilai                                                                                                    | 8Icwa                         |                    | 1                                                                   | saat pendataan                                                                       |
| Nomor Pesenta 8300000045                                                         |                                                                                           |                                                                           |                                    | Age                       | ma                                               | Stah                                                                                                    | 15                            | Niai<br>Prestasi   | Lokasi<br>Orano tua                                                 |                                                                                      |
| Nama Lengkap                                                                     | LUTH                                                                                      | LUTHFLARDHIANTO                                                           |                                    |                           |                                                  | m                                                                                                    | Sicv                          | a I                | 89.00                                                               | Mengajar                                                                             |
| Kelamin                                                                          | Laki-                                                                                     | laki                                                                      |                                    |                           |                                                  |                                                                                                    | Zona                          | er (               |                                                                     | Bukan<br>Anak                                                                        |
| Tompat & Tgl.                                                                    | Bant                                                                                      | ul, 14 Juli 2005                                                          |                                    |                           |                                                  |                                                                                                    | Preta                         | sl)                |                                                                     | Guru                                                                                 |
| Alamat                                                                           | JL SELAT LOMBOK RAYA BLOK G.6 NO.8, RT/RW 217. Kol. M. Anotoli, Kor. Burthana Linux, Koh. |                                                                           |                                    | Akre<br>Sek               | sitasi<br>olah                                   | Rerata<br>4 Tah                                                                                                    | UN<br>LIN                     | Rapor<br>B.Ind     | Rapor Mat                                                           |                                                                                      |
|                                                                                  | Bantul, Di Yogyakarta                                                                     |                                                                           |                                    | 8                         | 0                                                | 80.0                                                                                                    | 0                             | 80.00              | 00.00                                                               |                                                                                      |
| Asal Sekolah                                                                     | SMP                                                                                       | N 1 DEPOK                                                                 |                                    |                           | Rapo                                             | Rapor ing F                                                                                                    |                               |                    | Rerata                                                              | Jumlah<br>Rapor 4                                                                    |
| Jenis Lulusan                                                                    | Ienis Lulusan Reguler                                                                     |                                                                           |                                    | 80.                       | 00                                               | 80.0                                                                                                    | 0.00                          | 80.00              | Mapoi                                                               |                                                                                      |
| Tahun Lulus 2019                                                                 |                                                                                           |                                                                           |                                    |                           |                                                  |                                                                                                    |                               |                    |                                                                     | 320.00                                                                               |
| Nama Siswa                                                                       | LUT                                                                                       | HEI ARDHIANTO                                                             |                                    |                           | NIK                                              | 127                                                                                                    | 1032105                       | 02000              | 01                                                                  |                                                                                      |
| Nomor KK                                                                         |                                                                                           |                                                                           |                                    |                           | Kelamin                                          | -                                                                                                    |                               |                    |                                                                     |                                                                                      |
| Tampat 8<br>Tgl. Lahir                                                           | MED                                                                                       | DAN, 21 Moi 2002                                                          |                                    |                           | Alamat                                           | Alamat JL SELAT LOMBCK RAYA BLOK G.6<br>NO.8, RTIRW 2/17, Kel, Mulyodadi, Kec.<br>Bambarg Ljouro, Kab, Bantul, Di<br>Yogyakarta |                               |                    |                                                                     |                                                                                      |
| Data Tambaha                                                                     | n                                                                                         |                                                                           |                                    |                           |                                                  |                                                                                                    |                               |                    |                                                                     |                                                                                      |
| No HP/W                                                                          | Aorang                                                                                    | g tua / wali                                                              |                                    | Domisili                  |                                                  |                                                                                                    |                               |                    |                                                                     |                                                                                      |
| 081                                                                              | 324568                                                                                    | 6989                                                                      |                                    | Dalam DIY                 |                                                  | 11                                                                                                    |                               |                    |                                                                     |                                                                                      |
| Daftar Pilihan                                                                   | Sekola                                                                                    | ah                                                                        |                                    |                           |                                                  | Linut                                                                                                    | lar menun                     | dokar,             | prioritas sokol                                                     | ah yang dipili                                                                       |
| 1 SMA NE<br>Zona: Zon<br>Status: Pil<br>Nikal Gaba                               | GER<br>a 3<br>Ihan Si<br>ingan:                                                           | I 1 YOGYAKAR<br>suvi<br>296.00                                            | TA, IPA                            | 2                         | SMA NE<br>Zona: Zon<br>Status: Pil<br>Nilai Gaba | GER<br>2.3<br>Jun S<br>rigan                                                                                                    | RI 1 DEI<br>Ssurg<br>: 296.00 | POK                | , IPS                                                               |                                                                                      |
| PERINGATAN I                                                                     | Sising<br>AN DIR                                                                          | yang diterima nam.<br>N                                                   | n TIDAK D                          | AFTAR ULANG               | sesuai jadw                                      | al yan                                                                                                    | ng ditentu                    | kan, d             | Sanggap                                                             |                                                                                      |
| <ul> <li>Heantp balls<br/>nerve terrang<br/>dibewah banda<br/>bangan.</li> </ul> | ain LU<br>Menye<br>Ortu / 1                                                               | ITHFI ARDHIANTO<br>Iujul data diatas,<br>Wali Biswa terdafta              | ur "")                             | :<br>catalastatata        |                                                  | ostast                                                                                                    | E<br>Bigw                     | )aerah<br>va ten   | h Istimowa Yo<br>daftar,                                            | ogvakarta, 29<br>Mei 2020                                                            |
|                                                                                  | (                                                                                         |                                                                           |                                    |                           |                                                  |                                                                                                    | LUT                           | HFLA               | RDHIANTO                                                            |                                                                                      |
| Pantau hasli sek<br>ppdb.com atau 8<br>dengan mengirim<br>ke 93103 (Olicha       | skel PF<br>M8 set<br>kart Pl                                                              | PDB LUTHFI ARDH<br>liap saat,<br>PDB-cspost-Nomor<br>komsel, Indosof, XI, | ANTO mela<br>Pendaftara            | ului Website http:<br>an  | c//yogyapro                                      | v.dem                                                                                                    | no.siap-                      | S                  | @P 6                                                                | PPDB                                                                                 |

**13.** Berikut tampilan akhir, pastikan sudah mencetak dengan cara klik tombol 'CETAK PENDAFTARAN'. Jika ingin menggubah pilihan klik tombol 'UBAH PILIHAN'. Jika sudah tidak ada yang ingin dilakukan klik tombol 'Keluar'.

| Jenjang                                                 | SMA                                                                                                    |
|---------------------------------------------------------|----------------------------------------------------------------------------------------------------|
| Jalur                                                   | Jalur Zonasi DIY                                                                                                    |
| Tahap                                                   | 1                                                                                                    |
| Waktu update                                            | 29 Mei 2020 pkl. 5:28 WIB                                                                                                    |
| Lokasi Diterima                                         | SMA NEGERI 1 YOGYAKARTA, IPA                                                                                                    |
|                                                         | 🖨 Cetak Pendaftaran 🛛 Menu lainnya -                                                                                                    |
|                                                         | Ubah Pilihan                                                                                                    |
| ntuk mencetak (atau menc<br>nelakukan aktifitas pada ha | etak ulang) bukti pendaftaran Anda, silakan klik tombol Cetak Pendaftaran. Apabila telah selesa<br>Iaman ini, jangan lupa melakukan logout dengan cara klik tombol Keluar. |
|                                                         |                                                                                                    |

#### **CARA UBAH JALUR**

1. Silakan mengakses laman <u>https://yogyaprov.siap-ppdb.com/</u> pilih jenjang yang diinginkan

|                                                    | A PENGUMUMAN : PASTIKAN MELAKUKAN VERIFIKASI DOKUMEN DAN INPUT DATA |
|----------------------------------------------------|---------------------------------------------------------------------|
| PPDB Turut Membangun     Pendidikan untuk Negeri   | Q Cari                                                              |
| PPDB Online Jenjang<br>Sekolah Menengah Atas (SMA) | PPDB Online Jenjang<br>Sekolah Menengah Kejuruan (SMK)              |
| Jalur Pendaftaran                                  | Jalur Pendaftaran                                                   |
| ☑ Zonasi DIY                                       | 𝗭 Zonasi DIY                                                        |
| ☑ Afirmasi                                         | 🗹 Afirmasi                                                          |
| 🕑 Perpindahan Tugas                                | 🕑 Perpindahan Tugas                                                 |
| ✓ Prestasi                                         | ☑ Prestasi                                                          |
|                                                    |                                                                     |

2. Pilih jalur yang diinginkan lalu pilih menu 'Daftar'.

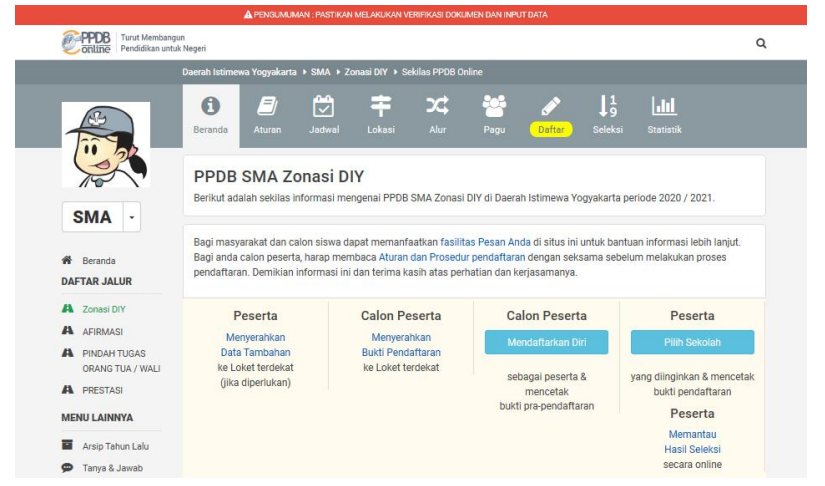

3. Pilih menu 'LOGIN' pada tombol yang berwarna hijau.

|                                                 | 🚯 💉 🗐 💭<br>Beranda Daftar Aturan Jadwal                                                                                                    | F XX                                                                         | <b>↓</b> 9<br>Seleksi                          | L <b>JJJ</b><br>Statistik                                                               |
|-------------------------------------------------|----------------------------------------------------------------------------------------------------|------------------------------------------------------------------------------|------------------------------------------------|-----------------------------------------------------------------------------------------|
| SMA -                                           | Pendaftaran Zonasi Diy<br>Berikut informasi mengenai pendaftaran PPDB SMA<br>Pendidikan Pemuda dan Olahraga Daerah Istimewa Y<br>2022.                                         | Zonasi DIY di Dinas<br>'ogyakarta Periode 202'                               | 1/                                             |                                                                                         |
| 🛃 Ajuan Akun                                    |                                                                                                    | Pendaftaran Mandiri                                                          |                                                |                                                                                         |
| Beranda  DAFTAR JALUR  A Zonasi DIY             | Pendaftaran Online 🔐 🚆 🔐 😂<br>Silakan memilih tombol Login untuk masuk ke dasbo<br>melakukan aktivasi akun, silakan memilih tombol Akt                                         | r pendaftaran online da<br>ivasi Akun.                                       | ın memilih Se                                  | kolah pilihan. Jika Anda belum pernah                                                   |
| A Afirmasi<br>A Perpindahan Tugas<br>A Prestasi | Pemberitahuan! Anda tidak akan bisa login dan n<br>aktivasi akun menggunakan TOKEN milik Anda. Ja<br>kecuali orang tua Anda atau orang yang dapat ber<br>penyalahgunaan TOKEN. | ielakukan pendaftaran j<br>ingan sekali-sekali mem<br>:anggung jawab. Penyel | pilihan Sekola<br>nberitahukan<br>lenggara PPD | ah sebelum Anda melakukan<br>TOKEN kepada orang lain<br>18 tidak bertanggung jawab atas |
| MENU LAINNYA                                    | Langkah Melakukan Pendaftaran Mandiri                                                                                                    | Langka                                                                       | ah 1 dan 2 dar                                 | pat dilakukan pada tombol ini                                                           |
| 🗭 Tanya & Jawab 📩 SMS                           | <ol> <li>Aktivasi Akun<br/>Pada LOGIN terdapat tombol Aktivasi Akun,<br/>digunakan untuk melakukan Aktivasi Akun setel</li> </ol>                                              | ah Pilih tor                                                                 | mbol ini jika /                                | Login<br>Anda sudah memiliki Akun untuk                                                 |

4. Isikan 'Nomor Peserta', 'Password' dan 'Kode Keamanan'. Jika sudah klik tombol 'LOGIN'.

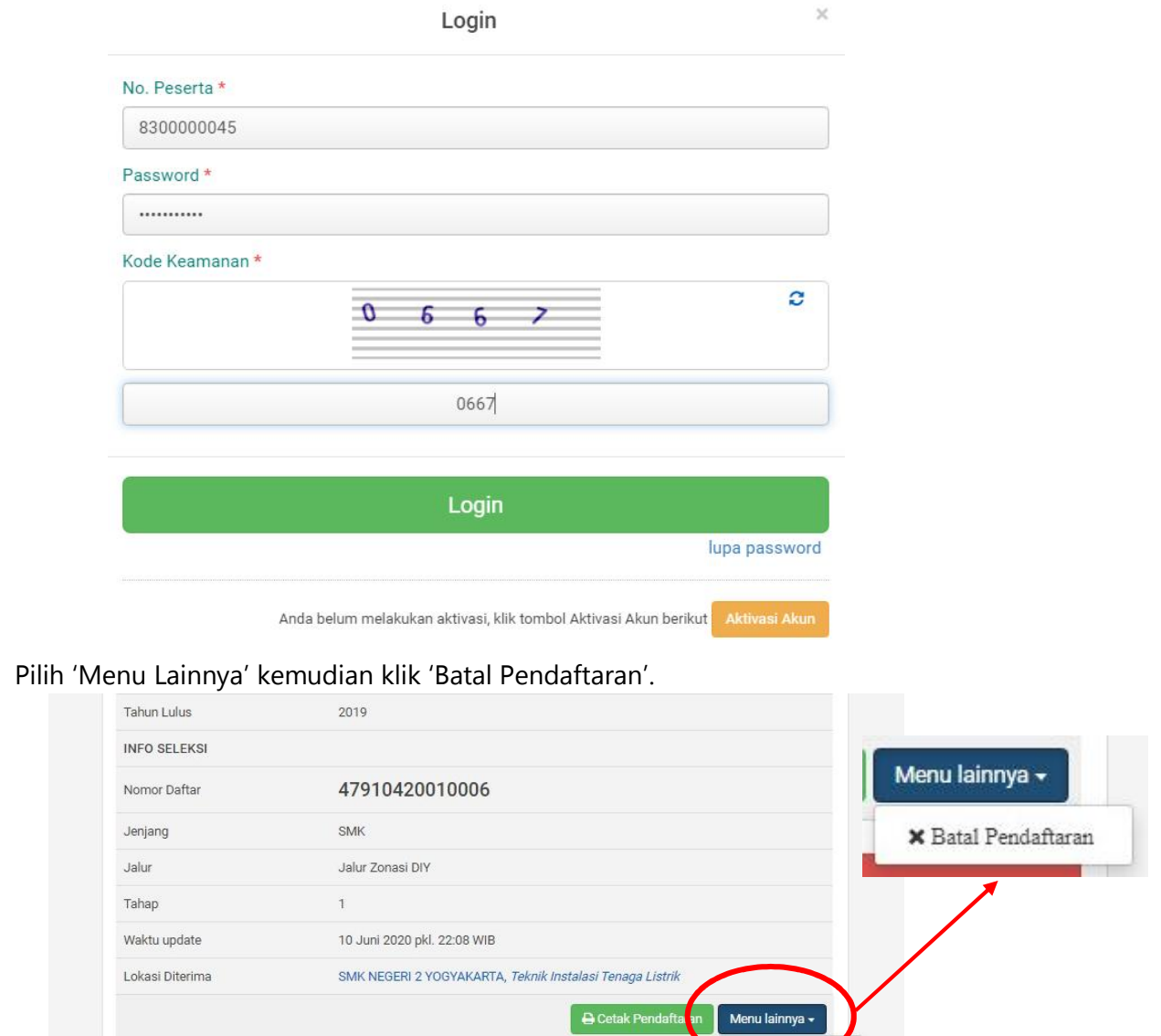

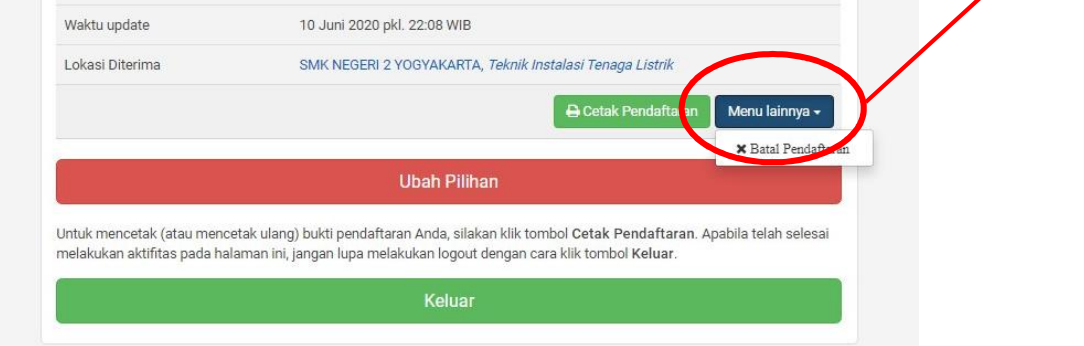

6. Isikan password yang benar. Kemudian klik tombol 'Lanjut'.

5.

| Datai Pendartaran                              |                   |
|------------------------------------------------|-------------------|
| Pemberitahuan! Konfirmasi dengan Password Anda |                   |
| ssword *                                       |                   |
|                                                |                   |
|                                                | batal atau Lanjut |
|                                                |                   |
|                                                |                   |

7. Jika sudah yakin, pilih tombol 'OK'.

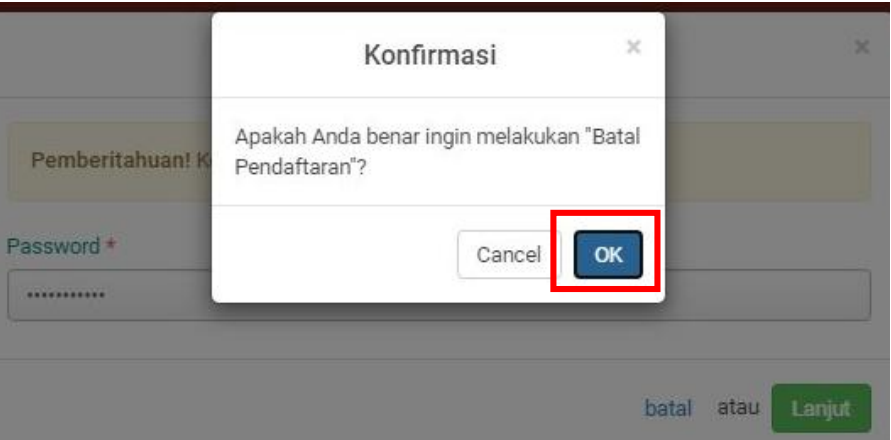

8. Pilih jalur yang ingin diubah, kemudian klik pada sub menu 'Mendaftarkan Diri'.

|                                                  | Beranda Aturan                                                                                | Jadwal Lokasi                                                                     | Alur Pagu Daftar Selet                                                                                                  |
|--------------------------------------------------|-----------------------------------------------------------------------------------------------|-----------------------------------------------------------------------------------|----------------------------------------------------------------------------------------------------|
| SMK                                              | PPDB SMK AFIRM<br>Berikut adalah sekilas informa                                              | MASI<br>asi mengenai PPDB SMK A                                                   | AFIRMASI di Daerah Istimewa Yogyakart                                                                                   |
| Beranda                                          | Bagi masyarakat dan calon si<br>Bagi anda calon peserta, hara<br>pendaftaran. Demikian inform | swa dapat memanfaatkan<br>p membaca Aturan dan Pi<br>iasi ini dan terima kasih at | n fasilitas Pesan Anda di situs ini untuk b<br>rosedur pendaftaran dengan seksama se<br>tas perhatian dan kerjasamanya. |
| A Zonasi DIY                                     | Peserta                                                                                       | Calon Peserta                                                                     | a Calon Peserta                                                                                                    |
|                                                  | Menyerahkan                                                                                   | Menyerahkan                                                                       | Mendaftarkan Diri                                                                                                    |
| A PINDAH TUGAS<br>ORANG TUA / WALI<br>A PRESTASI | ke Loket terdekat<br>(jika diperlukan)                                                        | ke Loket terdeka                                                                  | t sebagai peserta & mencetak bukti pra-pendaftaran                                                                      |

9. Kemudian silakan memilih sekolah seperti pada tahap <u>CARA MEMILIH SEKOLAH</u> <u>TUJUAN</u>.

#### CARA UBAH SMA ke SMK atau Sebaliknya

1. Silakan mengakses laman <u>https://yogyaprov.siap-ppdb.com/</u> pilih jenjang yang diinginkan

|                                                    | A PENGUMUMAN : PASTIKAN MELAKUKAN VERIFIKASI DOKUMEN DAN INPUT DATA |
|----------------------------------------------------|---------------------------------------------------------------------|
| PPDB Turut Membangun     Pendidikan untuk Negeri   | Q Cari                                                              |
| PPDB Online Jenjang<br>Sekolah Menengah Atas (SMA) | PPDB Online Jenjang<br>Sekolah Menengah Kejuruan (SMK)              |
| Jalur Pendaftaran                                  | Jalur Pendaftaran                                                   |
| ☑ Zonasi DIY                                       | 𝗭 Zonasi DIY                                                        |
| 𝗭 Afirmasi                                         | 🖾 Afirmasi                                                          |
| 🕑 Perpindahan Tugas                                | 🕑 Perpindahan Tugas                                                 |
| ☑ Prestasi                                         | ☑ Prestasi                                                          |
|                                                    |                                                                     |

2. Pilih jalur yang diinginkan lalu pilih menu 'Daftar'.

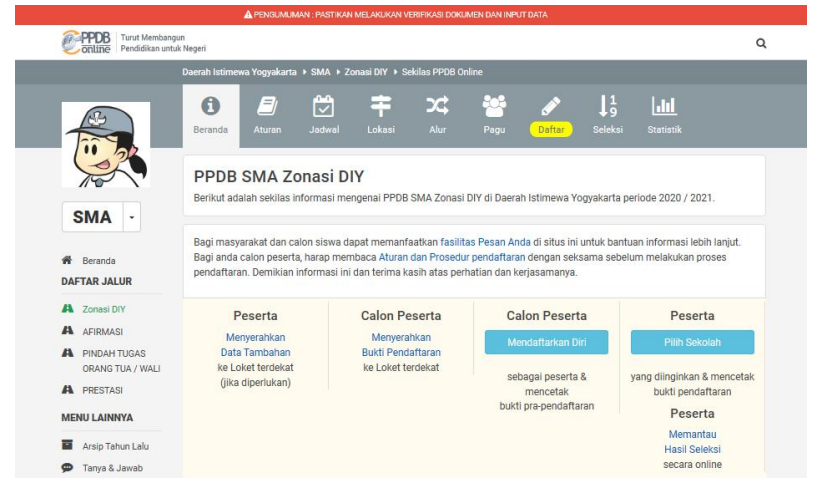

3. Pilih menu 'LOGIN' pada tombol yang berwarna hijau.

|                                                                         | Beranda Daftar Aturan Jadwal Lokasi                                                                                                    | Alur Seleksi                                            | LLLL<br>Statistik                                            |
|-------------------------------------------------------------------------|----------------------------------------------------------------------------------------------------|---------------------------------------------------------|--------------------------------------------------------------|
| SMA -                                                                   | Pendaftaran Zonasi Diy<br>Berikut Informasi mengenai pendaftaran PPDB SMA Zonasi D<br>Pendidikan Pemuda dan Olahraga Daerah Istimewa Yogyakar<br>2022.             | IY di Dinas<br>ta Periode 2021 /                        |                                                              |
| 🔐 Ajuan Akun 🕀 Cetak Ajuan Akun                                         | Pendaft                                                                                                    | aran Mandiri                                            |                                                              |
| <ul> <li>Beranda</li> <li>DAFTAR JALUR</li> <li>A Zonasi DIY</li> </ul> | Pendaftaran Online (Marco and Antice)<br>Silakan memilih tombol Login untuk masuk ke dasbor pendaf<br>melakukan aktivasi akun, silakan memilih tombol Aktivasi Aku | taran online dan memilih S<br>In.                       | ekolah pilihan. Jika Anda belum pernah                       |
| A Afirmasi                                                              | Pemberitahuan! Anda tidak akan bisa login dan melakuka                                                                                                    | n pendaftaran pilihan Seko                              | ah sebelum Anda melakukan                                    |
| A Perpindahan Tugas<br>A Prestasi                                       | aktivasi akun menggunakan TUKEN milik Anda. Jangan sel<br>kecuali orang tua Anda atau orang yang dapat bertanggung<br>penyalahgunaan TOKEN.                        | kali-sekali memberitahukar<br>1 jawab. Penyelenggara PP | i TOKEN kepada orang lain<br>DB tidak bertanggung jawab atas |
| A Perpindahan Tugas<br>A Prestasi<br>MENU LAINNYA                       | aktivasi akun menggunakan TUKEN milik Anda. Jangan sel<br>kecuali orang tua Anda atau orang yang dapat bertanggung<br>penyalahgunaan TOKEN.                        | (ali-sekali memberitahukar<br>jawab. Penyelenggara PP   | i TOKEN kepada orang lain<br>DB tidak bertanggung jawab atas |

4. Isikan 'Nomor Peserta', 'Password' dan 'Kode Keamanan'. Jika sudah klik tombol 'LOGIN'.

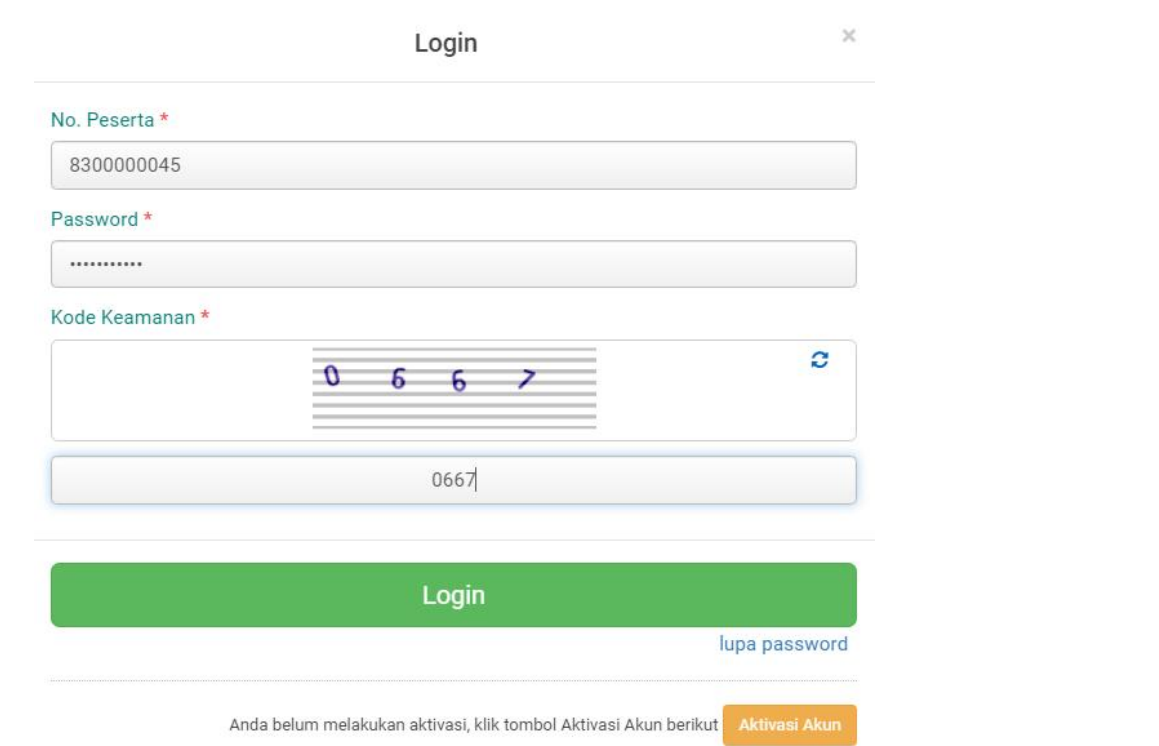

#### 5. Pilih 'Menu Lainnya' kemudian klik 'Batal Pendaftaran'.

| Nomor Daftar             | 47910420010006                                                                                   |                     |
|--------------------------|--------------------------------------------------------------------------------------------------|---------------------|
| Jenjang                  | SMK                                                                                              | 🗙 Batal Pendaftaran |
| Jalur                    | Jalur Zonasi DIY                                                                                 |                     |
| Tahap                    | 1                                                                                                |                     |
| Waktu update             | 10 Juni 2020 pkl. 22:08 WIB                                                                      |                     |
| Lokasi Diterima          | SMK NEGERI 2 YOGYAKARTA, Teknik Instalasi Tenaga Listrik                                         |                     |
|                          | 🖨 Cetak Penda aran 🛛 Menu la                                                                     | iinnya 🗸            |
|                          | Ubah Pilihan                                                                                     | I Penamaran         |
| ntuk mencetak (atau menc | betak ulang) bukti pendaftaran Anda, silakan klik tombol <b>Cetak Pendaftaran</b> . Apabila tela | h selesai           |

6. Isikan password yang benar. Kemudian klik tombol 'Lanjut'.

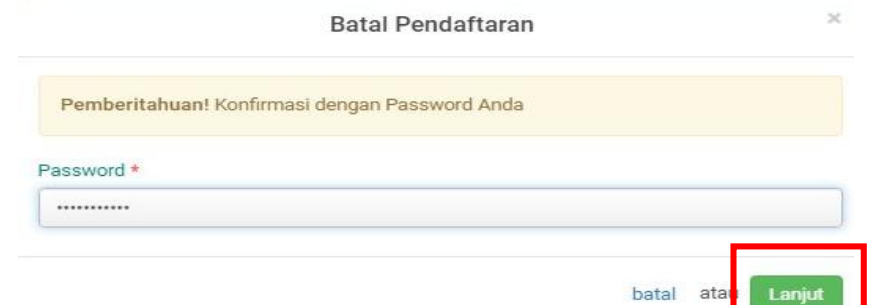

7. Jika sudah yakin, pilih tombol 'OK'.

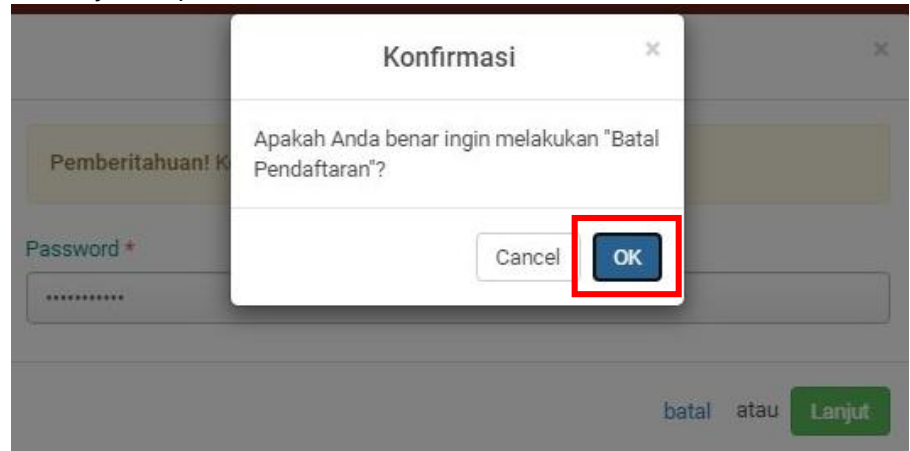

- 8. Pilih SMA atau SMK melalui tombol panah kebawah (1), pilih jalur yang dikehendaki
  - (2), kemudian klik pada sub menu 'Mendaftarkan Diri' (3).

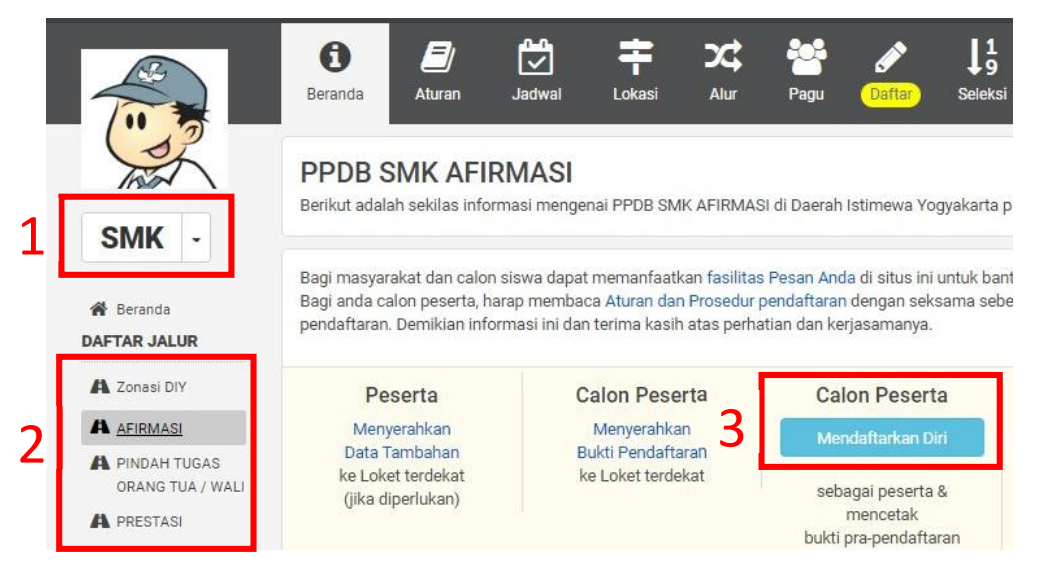

9. Kemudian silakan memilih sekolah seperti pada tahap <u>CARA MEMILIH SEKOLAH</u> <u>TUJUAN</u>.

#### **CARA MELIHAT PROSES SELEKSI**

1. Buka halaman awal, kemudian pilih tanda pencarian di pojok kanan atas.

|                                    |                                                                 |                                                                      |                                                    | A PENG | UMUMAN : PASTIKAI | N MELAKUKAN VERIFIKASI DO |
|------------------------------------|-----------------------------------------------------------------|----------------------------------------------------------------------|----------------------------------------------------|--------|-------------------|---------------------------|
| PPDB Turut Membar<br>Pendidikan un | igun<br>tuk Negeri                                              |                                                                      |                                                    |        |                   | Q                         |
| Ag                                 |                                                                 |                                                                      | MA YOGYA                                           |        | 2009<br>2000      | , <u>1</u>                |
|                                    | Daerah Istimewa Yogyak                                          | arta 🔸 SMA 🔸 Zonasi DIY 🔸 🛛                                          | Pendaftaran                                        |        |                   |                           |
|                                    | i 🧾                                                             | Jadwal Lokasi                                                        | X 🎦                                                | Daftar | ↓1<br>Seleksi Str | <b>.[li]</b><br>atistik   |
| SMA -                              | Pendaftara<br>Berikut informasi m<br>Pendidikan Pemuda<br>2021. | <b>)</b><br>engenai pendaftaran PPDB :<br>dan Olahraga Daerah Istimu | SMA Zonasi DIY di Dinas<br>wa Yogyakarta periode : | 2020 / | Pilih Lo          | ket Sekolah               |

2. Kemudian silakan isikan nomor pendaftaran/nomor peserta.

| Anda dapat melakukan pencarian peserta secara langsung dengan<br>menuliskan No. Pendaftaran / No. Peserta atau bisa memilih langsung<br>melalui histori pencarian yang sudah anda lakukan sebelumnya. | 830000045 | ۹                      |
|----------------------------------------------------------------------------------------------------|-----------|------------------------|
| Riwayat Pencarian                                                                                                    |           |                        |
|                                                                                                    |           | baru saja              |
| O 47910300000001                                                                                                    |           | 9 hari 2 jam yang lalu |
| <                                                                                                    |           | » <sup>~</sup>         |

|      | Daerah Istimev | va Yogyakarta | a ⊧ SMA ⊧ Zi        | onasi DIY + Po     | endaftaran                   |      |             | ~             | A                         |  |
|------|----------------|---------------|---------------------|--------------------|------------------------------|------|-------------|---------------|---------------------------|--|
|      | 8<br>Beranda   |               | <b>لگ</b><br>Jadwal | <b>†</b><br>Lokasi | <b>کٹ</b><br><sub>Alur</sub> | Pagu | Daftar      | ↓1<br>Selekai | <b>Lilil</b><br>Statistik |  |
| Ser. | Penda          | ftaran        |                     | 20022              |                              |      | <u>z</u> () |               |                           |  |

3. Silakan klik tombol ini untuk melihat hasil seleksi yang lebih lengkap.

DATA AJUAN PRADAFTAR - 29 MEI 2020 PK. 04:37:04 WIB

| Waktu Ajuan            | 29 Mei 2020 pk. 04:37:04 WIB |                                 |
|------------------------|------------------------------|---------------------------------|
| Status                 | Verifikasi                   |                                 |
| Waktu Verifikasi       | 29 Mei 2020 pk. 13:20:30 WIB |                                 |
| DATA PENDAFTARAN (29 N | IEI 2020 PK. 13:41:03 WIB)   | ■ 1 <sup>1</sup> / <sub>9</sub> |
| Jalur                  | Zonasi DIY                   |                                 |
| Jenjang                | Sekolah Menengah Atas        |                                 |
| Waktu Pendaftaran      | 29 Mei 2020 pk. 13:41:03 WIB | /                               |
| No. Pendaftaran        | 47910320090008               | 15                              |
|                        |                              |                                 |

4. Berikut informasi sekolah pilihan yang diterima.

|                                | SMA NEGERI 2 BANTUL              | 11 | lad  |
|--------------------------------|----------------------------------|----|------|
|                                | Kompetensi : IPS                 |    |      |
| Pilihan Ke-13                  | Zonasi : Zona 2                  |    |      |
|                                | Status Pilihan : Pilihan Saluran |    |      |
|                                | Nilai Gabungan : 296.00          |    |      |
|                                | SMA NEGERI 1 SANDEN              | 11 | Lad  |
|                                | Kompetensi : IPS                 | +9 | 1000 |
| Pilihan Ke-14                  | Zonasi : Zona 2                  |    |      |
|                                | Status Pilihan : Pilihan Saluran |    |      |
|                                | Nilai Gabungan : 296.00          |    |      |
| DATA SELEKSI SEMENTARA, S/D TA | ANGGAL : 29 MEI 2020 13:41       |    |      |
| Jadwal Seleksi                 | 1 Mei 2019 - 1 Agustus 2022      |    |      |
| Pilihan Diterima               | SMA NEGERI 1 YOGYAKARTA, IPA     |    |      |
| Urutan                         | 6 dari 6                         |    |      |

5. Silakan cari nama sekolah yang diterima, kemudian klik tombol berikut untuk melihat informasi selanjutnya.

| Lokasi Verifikasi | SMA NEGERI 1 YOGYAKARTA                                                                    |        |
|-------------------|--------------------------------------------------------------------------------------------|--------|
| Waktu Pendaftaran | 29 Mei 2020 pk. 13:41:03 WIB                                                               | 11     |
| Waktu Pengajuan   | 29 Mei 2020 pk. 13:41:03 WIB                                                               | 49     |
| DATA PILIHAN      |                                                                                            |        |
|                   | SMA NEGERI 1 YOGYAKARTA<br>Kompetensi : IPA                                                | 10 and |
| Pilihan Ke-1      | Zonasi : Zona 3<br>Status Pilihan : P <mark>ilihan Siswa</mark><br>Nilai Gabungan : 296.00 |        |
|                   |                                                                                            |        |
|                   | Kompetensi : IPS                                                                           | 45 60  |
| Pilihan Ke-2      | Zonasi : Zona 3                                                                            |        |
|                   | Status Pilihan : Pilihan Siswa                                                             |        |
|                   | Nilai Gabungan : 296.00                                                                    |        |

6. Klik pada tombol 'Pilih Sekolah' untuk memilih sekolah yang dituju.

| Daerah Istime                                  | wa Yogyakarta                                    | a ⊧SMA ⊧Zo                      | xnasi DIY ♦ H                 | asil Seleksi                 |                             |                        |               |                           |  |
|------------------------------------------------|--------------------------------------------------|---------------------------------|-------------------------------|------------------------------|-----------------------------|------------------------|---------------|---------------------------|--|
| j<br>Beranda                                   | <b>E</b><br>Aturan                               | Jadwal                          | <b>r</b><br>Lokasi            | Alur                         | Pagu                        | Daftar                 | ↓1<br>Seleksi | <b>Lilil</b><br>Statistik |  |
| Hasil S<br>Halaman ii<br>Dinas Peno<br>/ 2021. | <b>Seleksi</b><br>ni berisi hasi<br>didikan Pemu | l seleksi Pene<br>uda dan Olahi | erimaan Pese<br>raga Daerah I | rta Didik Ban<br>stimewa Yog | u SMA Zona<br>gyakarta peri | si DIY di<br>iode 2020 |               | Pilih Sekolah             |  |
| Informa                                        | asi! Silakan n                                   | nemilih Sekol                   | ah terlebih da                | ahulu                        |                             |                        |               |                           |  |

7. Kemudian silakan pilih salah satu nama sekolah.

|     | Cari                            |   |                                         | ٩ | Semua Kota/Kab +                             |
|-----|---------------------------------|---|-----------------------------------------|---|----------------------------------------------|
| SMA | NEGERI 1 WONOSARI               | ٢ | SMA NEGERI 1 PATUK<br>NEGERI - 20402120 | 0 | SMA NEGERI 1 DEPOK<br>NEGERI - 20401161      |
| SMA | NEGERI 1 BANTUL<br>1 - 20400405 | 0 | SMA NEGERI 2 WATES<br>NEGERI - 20402778 |   | SMA NEGERI 1 NGAGLIK<br>NEGERI - 20401129    |
| SMA | NEGERI 2 BANTUL<br>1-20400381   | 0 | SMA NEGERI 1 TEMON<br>NEGERI - 20402795 | 4 | SMA NEGERI 1 YOGYAKARTA<br>NEGERI - 20403174 |

8. Berikut tampilan peserta berada di posisi sementara pada pilihan sekolah.

| Hasil Sele                  | eksi                                          |                                                           | 0                   | 0                   | Data Sederhana 🗸 |
|-----------------------------|-----------------------------------------------|-----------------------------------------------------------|---------------------|---------------------|------------------|
| Status data<br>Hasil s/d ta | a : Sementara<br>anggal : 29 Mei 2020 13:41 V | Wilayah seleksi : Daerah<br>VIB Tanggal seleksi : 1 Mei 2 | lstimew<br>2019 - 1 | ia Yogya<br>Agu 202 | akarta<br>22     |
| NO URUT                     | NO DAFTAR                                     | NAMA                                                      |                     |                     | ZONA             |
| 1                           | 47910320090001                                | ADEK CANDRA YASHA PAMUNGKAS                               |                     |                     | Zona 1           |
| 2                           | 47910320010003                                | KORTANA BRICK                                             |                     |                     | Zona 3           |
| 3                           | 47910320090004                                | NUR ALI                                                   |                     |                     | Zona 3           |
| 4                           | 47910320090006                                | LIDIA MAULIDINA PUTERI                                    |                     |                     | Zona 3           |
| 5                           | 47910320090007                                | BAKTI ADIPRADANA                                          |                     |                     | Zona 3           |
| 6                           | 47910320090008                                | LUTHFI ARDHIANTO                                          |                     |                     | Zona 3           |

Keterangan : Siswa Luar DIY

#### CARA MEMILIH SEKOLAH PADA JENJANG SMK

1. Silakan mengakses laman <u>https://yogyaprov.siap-ppdb.com/</u> pilih jenjang yang diinginkan

|                                                    | A PENGUMUMAN : PASTIKAN MELAKUKAN VERIFIKASI DOKUMEN DAN INPUT DATA |
|----------------------------------------------------|---------------------------------------------------------------------|
| PPDB Turut Membangun<br>Pendidikan untuk Negeri    | Q Cari                                                              |
| PPDB Online Jenjang<br>Sekolah Menengah Atas (SMA) | PPDB Online Jenjang<br>Sekolah Menengah Kejuruan (SMK)              |
| Jalur Pendaftaran                                  | Jalur Pendaftaran                                                   |
| 𝞯 Zonasi DIY                                       | 𝗭 Zonasi DIY                                                        |
| 🕼 Afirmasi                                         | 🗹 Afirmasi                                                          |
| 🕝 Perpindahan Tugas                                | 🕑 Perpindahan Tugas                                                 |
| ☑ Prestasi                                         | 🗹 Prestasi                                                          |
|                                                    |                                                                     |

2. Pilih jalur yang diinginkan lalu pilih menu 'Daftar'.

|                                                          | Daerah Istimewa Yogyakarta 🕨 SMI                                                                | K 🕨 Zonasi DIY 🕨 Sekilas PPDB Onl                                                                      | ine                                                                                        |                                                             |
|----------------------------------------------------------|-------------------------------------------------------------------------------------------------|----------------------------------------------------------------------------------------------------|--------------------------------------------------------------------------------------------|-------------------------------------------------------------|
|                                                          | Beranda                                                                                         | Iadwai Lokasi Alur                                                                                     | ♪     ↓     ↓     ↓       Daftar     Seleksi     S                                         | <u>llıl</u><br>tatistik                                     |
| SMK -                                                    | PPDB SMK Zonas<br>Berikut adalah sekilas informa                                                | S <b>i DIY</b><br>Isi mengenai PPDB SMK Zonasi D                                                       | )IY di Daerah Istimewa Yogyaka                                                             | rta Periode 2020 / 2021.                                    |
| A Beranda<br>DAFTAR JALUR                                | Bagi masyarakat dan calon sis<br>Bagi anda calon peserta, haraj<br>pendaftaran. Demikian inform | swa dapat memanfaatkan fasilita<br>p membaca Aturan dan Prosedur<br>asi ini dan terima kasih atas perh | s Pesan Anda di situs ini untuk<br>pendaftaran dengan seksama s<br>atlan dan kerjasamanya. | bantuan informasi lebih lanjut.<br>sebelum melakukan proses |
| A Zonasi DIY                                             | Peserta                                                                                         | Calon Peserta                                                                                          | Calon Peserta                                                                              | Peserta                                                     |
| A Afirmasi                                               | Menyerahkan                                                                                     | Menyerahkan                                                                                            | Mendaftarkan Diri                                                                          | Pilih Sekolah                                               |
| <ul><li>A Perpindahan Tugas</li><li>A Prestasi</li></ul> | Data Tambahan<br>ke Loket terdekat<br>(jika diperlukan)                                         | Bukti Pendaftaran<br>ke Loket terdekat                                                                 | sebagai peserta &                                                                          | yang diinginkan & mencetak                                  |

3. Pilih menu 'LOGIN' pada tombol yang berwarna hijau.

|                                                                         | i Beranda Da                                                         | ftar Aturan                                                               | Jadwal                                                      | <b>F</b><br>Lokasi                           | Alur                                     | <b>↓</b> 9<br>Seleksi                          | L.I.I.<br>Statistik                                                                    |
|-------------------------------------------------------------------------|----------------------------------------------------------------------|---------------------------------------------------------------------------|-------------------------------------------------------------|----------------------------------------------|------------------------------------------|------------------------------------------------|----------------------------------------------------------------------------------------|
| SMA -                                                                   | Pendaftara<br>Berikut informasi<br>Pendidikan Pemu<br>2022.          | <b>an Zonasi E</b><br>mengenai pendafta<br>da dan Olahraga Da             | <b>) iy</b><br>aran PPDB SM.<br>aerah Istimewa              | A Zonasi DIY<br>Yogyakarta                   | di Dinas<br>Periode 202                  | 1/                                             |                                                                                        |
| Ajuan Akun                                                              |                                                                      |                                                                           |                                                             | Pendaftara                                   | an Mandiri                               |                                                |                                                                                        |
| <ul> <li>Beranda</li> <li>DAFTAR JALUR</li> <li>A Zonasi DIY</li> </ul> | Pendaftara<br>Silakan memilih tu<br>melakukan aktiva                 | an Online 🛾<br>ombol Login untuk<br>si akun, silakan me                   | 8 09 49 5<br>an Marin Co<br>masuk ke dasl<br>milih tombol A | oor pendaftar<br>ktivasi Akun.               | an online da                             | an memilih Se                                  | kolah pilihan. Jika Anda belum pe                                                      |
| A Afirmasi<br>A Perpindahan Tugas<br>A Prestasi                         | Pemberitahua<br>aktivasi akun n<br>kecuali orang ti<br>penyalahgunaa | n! Anda tidak akan<br>nenggunakan TOKE<br>ua Anda atau orang<br>an TOKEN. | bisa login dan<br>N milik Anda.<br>9 yang dapat be          | melakukan p<br>Jangan sekal<br>ertanggung ja | endaftaran<br>i-sekali men<br>wab. Penye | pilihan Sekoli<br>nberitahukan<br>lenggara PPE | ah sebelum Anda melakukan<br>TOKEN kepada orang lain<br>B tidak bertanggung jawab atas |
| MENU LAINNYA                                                            | Langkah Melak                                                        | rukan Pendaftaran                                                         | Mandiri                                                     |                                              | Langka                                   | ah 1 dan 2 dai                                 | nat dilakukan pada tombol ini                                                          |
| 🗩 Tanya & Jawab                                                         | 1. Aktivasi Aki<br>Pada LOGIN<br>digunakan u                         | un<br>terdapat tombol A<br>ntuk melakukan Ak                              | ktivasi Akun,<br>tivasi Akun set                            | elah                                         |                                          |                                                | Login                                                                                  |
| Q Pencarian NIK                                                         | Siswa mendi                                                          | apatkan Token Akti                                                        | vasi baik mela                                              | u                                            | Pilih to<br>masuk                        | mbol ini jika /<br>ke Dasbor pe                | Anda sudah memiliki Akun untuk<br>ndaftaran                                            |

4. Isikan 'Nomor Peserta', 'Password' dan 'Kode Keamanan'. Jika sudah klik tombol 'LOGIN'.

|                 | Login                                                           | )               |
|-----------------|-----------------------------------------------------------------|-----------------|
| No. Peserta *   |                                                                 |                 |
| 830000045       |                                                                 |                 |
| Password *      |                                                                 |                 |
|                 |                                                                 |                 |
| Kode Keamanan * | k                                                               |                 |
|                 | 8438                                                            | 0               |
|                 | 8438                                                            |                 |
|                 | Login                                                           |                 |
|                 |                                                                 | lupa password   |
|                 | Anda belum melakukan aktivasi, klik tombol Aktivasi Akun beriku | t Aktivasi Akun |

5. Pada halaman berikut silakan langsung klik pada tombol 'Pilihan Sekolah'.

| Nama Siswa            | LUTHFI ARDHIANTO                                                                                                    |
|-----------------------|----------------------------------------------------------------------------------------------------|
| Tempat, Tanggal Lahir | Bantul, 14 Juli 2005                                                                                                |
| Kelamin               | Laki-laki                                                                                                    |
| Alamat                | JL. SELAT LOMBOK RAYA BLOK G.6 NO.8, RT/RW 2/17, Kel. Mulyodadi, Kec. Bambang<br>Lipuro, Kab. Bantul, DI Yogyakarta |
| Sekolah               | SMPN 1 DEPOK                                                                                                    |
| Tahun Lulus           | 2019                                                                                                    |
| INFO SELEKSI          |                                                                                                    |
| Waktu update          | 16 Juni 2020 pkl. 20:53 WIB                                                                                         |
|                       |                                                                                                    |

6. Lakukan pemilihan sekolah dengan klik pada '+ Pilih/Tambah Sekolah'.

| Beranda AFTAR JALUR                                                          | Pendaftara                | n Mandiri                                                              | Data Pendaftar       |
|------------------------------------------------------------------------------|---------------------------|------------------------------------------------------------------------|----------------------|
| A Zonasi DIY                                                                 | 🖋 Pendaftaran Onli        | ine                                                                    |                      |
| A Afirmasi<br>A Perpindahan Tugas<br>A Prestasi<br>IENU LAINNYA              | Pilih Sekolah             | Cek Ulang                                                              | Selesai              |
| <ul> <li>Arsip Tahun Lalu</li> <li>Tanya &amp; Jawab</li> <li>SMS</li> </ul> | INFO SISWA<br>Nama Siswa  | LUTHFI ARDHIANTO                                                       |                      |
| Pencarian NIK                                                                | Sekolah                   | SMPN 1 DEPOK                                                           |                      |
|                                                                              | Informasi! Anda dapat men | Pilih / Tambah Sekolah  nilih maksimal 3 Pilihan Sekolah/Peminatan/Kom | petensi              |
|                                                                              |                           |                                                                        | batal atau Lanjutkan |

7. Pilih sekolah yang dituju dengan cara klik pada nama sekolah. Jika sudah klik tombol 'Lanjutkan'.

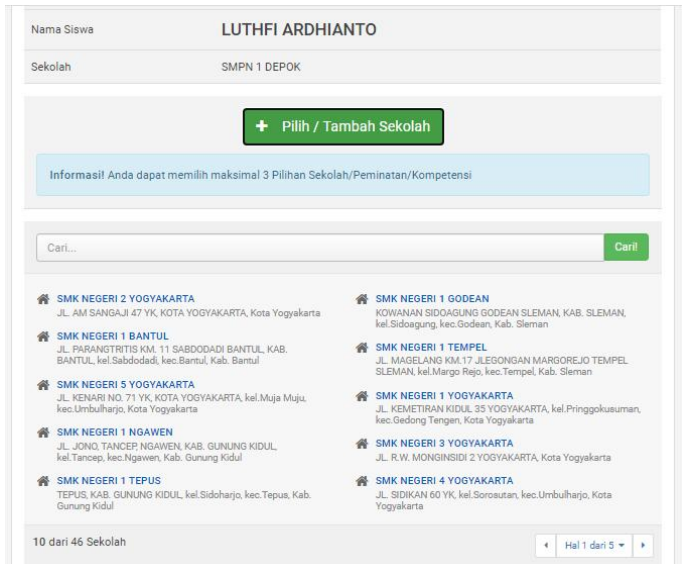

8. Pilih kompetensi yang diinginkan lalu klik 'Simpan'.

Daftar Kompetensi SMK NEGERI 2 YOGYAKARTA

×

Simpan

Multimedia

🔘 Teknik Audio Video

- 🔿 Teknik Desain Permodelan dan Informasi Bangunan
- 🔿 Teknik Geomatika
- 🔿 Teknik Instalasi Tenaga Listrik
- 🔿 Teknik Kendaraan Ringan Otomotif
- 🔿 Teknik Komputer dan Jaringan
- 🔿 Teknik Konstruksi Gedung, Sanitasi dan Perawatan

9. Untuk menambah pilihan silakan ulangi cara ke 3 dan 4. Kemudian jika sudah, klik tombol 'Lanjutkan'.

| Sek | olah SMPN 1 DEPOK                                                                                                    |   |
|-----|----------------------------------------------------------------------------------------------------|---|
| 1   | <b>SMK NEGERI 2 YOGYAKARTA</b><br>JL. AM SANGAJI 47 YK, KOTA YOGYAKARTA, KOTA YOGYAKARTA                             | × |
|     | ✓ MULTIMEDIA                                                                                                    |   |
| 2   | SMK NEGERI 2 YOGYAKARTA<br>JL. AM SANGAJI 47 YK, KOTA YOGYAKARTA, KOTA YOGYAKARTA                                    | × |
|     | ✓ TEKNIK INSTALASI TENAGA LISTRIK                                                                                    |   |
| 3   | SMK NEGERI 1 YOGYAKARTA<br>JL. KEMETIRAN KIDUL 35 YOGYAKARTA, KEL PRINGGOKUSUMAN, KEC.GEDONG TENGEN, KOTA YOGYAKARTA | × |
|     | ✓ OTOMATISASI DAN TATA KELOLA PERKANTORAN                                                                            |   |

<sup>🔿</sup> Teknik Pemesinan

10. Jika sudah, silakan klik pada kolom 'Setujui dengan pernyataan di atas'. Kemudian klik tombol 'Lanjutkan'.

| Nama Siswa                                                            | LUTHFI ARDHIANTO                                                                                                    |
|-----------------------------------------------------------------------|----------------------------------------------------------------------------------------------------|
| Sekolah                                                               | SMPN 1 DEPOK                                                                                                    |
| PILIHAN SEKOLAH                                                       |                                                                                                    |
|                                                                       | SMK NEGERI 2 YOGYAKARTA                                                                                                    |
| Pilihan ke-1                                                          | Kompetensi : Multimedia                                                                                                    |
| T IIIIIdi Ke-1                                                        | Zonasi : 200.000                                                                                                    |
|                                                                       | Status Pilihan : Pilihan Siswa                                                                                                    |
|                                                                       | SMK NEGERI 2 YOGYAKARTA                                                                                                    |
| Dilibon ka 0                                                          | Kompetensi : Teknik Instalasi Tenaga Listrik                                                                                                    |
| Fillfidff Ke-2                                                        | Zonasi: 200.000                                                                                                    |
|                                                                       | Status Pilihan : Pilihan Siswa                                                                                                    |
|                                                                       | SMK NEGERI 1 YOGYAKARTA                                                                                                    |
| Dilibon ko 2                                                          | Kompetensi : Otomatisasi dan Tata Kelola Perkantoran                                                                                                    |
| Fillian Ke-5                                                          | Zonasi : 200.000                                                                                                    |
|                                                                       | Status Pilihan : Pilihan Siswa                                                                                                    |
|                                                                       |                                                                                                    |
| Saya orang tua/wali ca<br>dan bersedia mengiku<br>secara sadar dan me | ilon peserta didik baru yang tercantum di atas, menyatakan bahwa p <mark>ilihan Sekolah</mark> adalah benar,<br>iti proses PPDB <b>SMK Zonasi DIY</b> di Daerah Istimewa Yogyakarta Tahun Pelajaran 2020/2021<br>matuhi semua aturan yang berlaku dengan segala konsekuensinya. Apabila di kemudian hari, |
| ditemukan data yang t                                                 | idak sesuai, Saya bersedia dibatalkan sebagai peserta seleksi PPDB.                                                                                                    |
|                                                                       |                                                                                                    |
|                                                                       | Setuju dengan pernyataan di atas                                                                                                    |

11. Jika sudah, silakan 'Cetak Bukti Pendaftaran' dan simpan baik-baik.

| DAFTAR JALUR        | Pendaftaran                   | Mandiri                                      | Data Pendaftar                           |
|---------------------|-------------------------------|----------------------------------------------|------------------------------------------|
| A Zonasi DIY        | Pendaftaran Onlin             | ne                                           |                                          |
| A Afirmasi          |                               |                                              |                                          |
| 🔒 Perpindahan Tugas |                               |                                              |                                          |
| 🗛 Prestasi          |                               |                                              |                                          |
| MENU LAINNYA        | Pilih Sekolah                 | Cek Ulang                                    | Selesai                                  |
| 🖀 Arsip Tahun Lalu  |                               |                                              |                                          |
| 🗭 Tanya & Jawab     | Terima Kasih! Proses Pendafta | aran Anda sudah selesai, silakan melakukan C | etak sebagai Tanda Bukti pendaftaran 🛛 🕺 |
| SMS                 | Anda.                         |                                              |                                          |
| Q Pencarian NIK     |                               |                                              |                                          |
|                     | DATA PESERTA                  |                                              |                                          |
|                     | Nama Peserta                  | LUTHFI ARDHIANTO                             |                                          |
|                     | Nomor Peserta                 | 8300000045                                   |                                          |
|                     | Nomor Pendaftaran             | 47910420010007                               |                                          |
|                     | Perhatian! Anda WAJIB melaku  | kan Cetak (Print Out) TANDA BUKTI PENDAFT    | TARAN di bawah ini.                      |
|                     |                               | 🖨 Cetak Bukti Pendaftara                     | n                                        |
|                     |                               |                                              | Титир                                    |

#### 12. Berikut tampilan Bukti Pendaftaran.

| TANDA BUK<br>PENERIMAAI<br>Tahun Pelajar         | TI PE<br>N PES<br>an 200 | NDAFTARAN<br>SERTA DIDIK BA<br>20/2021                                                                              | RU                         |          |                                                                                                    |                                                  |                                   |                           | 1                                    | embar<br>dari 1      |  |
|--------------------------------------------------|--------------------------|----------------------------------------------------------------------------------------------------|----------------------------|----------|----------------------------------------------------------------------------------------------------|--------------------------------------------------|-----------------------------------|---------------------------|--------------------------------------|----------------------|--|
| Info Pendaftar                                   | an                       |                                                                                                    |                            |          |                                                                                                    |                                                  |                                   |                           |                                      |                      |  |
| Nomor Pendatta                                   | ran.                     | Nomor Formula                                                                                                    | Lokasi Pendaftara          | 10       | Jalur                                                                                                    |                                                  |                                   | Wak                       | ba                                   |                      |  |
| 479104200100                                     | 07                       |                                                                                                    | SMK NEGERI 2<br>YOGYAKARTA |          | Zona                                                                                                    | si Di                                            | DIY 16 J<br>WIB                   |                           | uni 2020 pk. 1<br>WiB                | 21:07:13             |  |
| Blodata Slewa                                    | 6                        |                                                                                                    |                            |          | Data                                                                                                    | Nillal                                           | Siswa                             |                           | 'n                                   | aal pindataa         |  |
| Nomor Peserta                                    | 830                      | 0000045                                                                                                    |                            |          | Stat                                                                                                    | us<br>la                                         | Akrec                             | litasi<br>Vah             | Rerata UN<br>4 Tabun                 | Rerata UN            |  |
| Nama Lengkap                                     | LUT                      | HELARDHIANTO                                                                                                    |                            | 1        | 8161                                                                                                    | va                                               | 80.0                              | 00                        | 80.00                                |                      |  |
| Kelamin                                          | Laki                     | laki                                                                                                    |                            | -        | Regu<br>(Zon                                                                                                    | acl                                              |                                   |                           | 100                                  |                      |  |
| Tempat & Tgl.                                    | Bant                     | ul, 14 Juli 2005                                                                                                    |                            |          | Pretz                                                                                                    | sI)                                              |                                   |                           |                                      |                      |  |
| Alamat                                           | JL, S<br>2/17<br>Bant    | L. SELAT LOMBOK RAYA BLOK G.6 NO.8, RT/RW<br>/17, Kel. Mulyodadi, Kec. Bambang Lipuro, Kab.<br>antul, Di Yogyakarta |                            |          | - Rap<br>B.in<br>30.0                                                                                                    | Rapor<br>B.Ind<br>80.00                          |                                   | Mat                       | Rapor IPA<br>80.00                   | Rapor Ing<br>80.00   |  |
| Asal Sekolah                                     | SMP                      | SMPN 1 DEPOK                                                                                                    |                            |          | Rera                                                                                                    | Rerata Jum                                       |                                   | lah                       |                                      |                      |  |
| Jenis Lulusan                                    | Reg                      | Regular                                                                                                    |                            |          | 1 Pape                                                                                                    | 80.00 320.0                                      |                                   | 00                        |                                      |                      |  |
| Tahun Lulus                                      | 2019                     | 2019                                                                                                    |                            |          | Ketera                                                                                                    | Keterangan: Silakan cek kembali isian data nilai |                                   |                           |                                      |                      |  |
|                                                  |                          |                                                                                                    |                            |          | Anda i<br>cetak<br>yang c                                                                                                    | ti ata<br>surat<br>Idap                          | s. Pastil<br>sudah s<br>at dari s | kan ni<br>esuai<br>ekolah | al yang terter<br>dengan sertif<br>L | a pada<br>Ikat nilai |  |
| Data Dukcapli                                    | 8                        |                                                                                                    | 5.4                        |          |                                                                                                    |                                                  |                                   |                           |                                      |                      |  |
| Nama Biswa                                       | LUT                      | HEI ARDHIANTO                                                                                                    |                            |          | NIK                                                                                                    | NIK 1271032105020001                             |                                   |                           |                                      |                      |  |
| Nomor KK                                         |                          |                                                                                                    |                            | Kelamin  | ۲                                                                                                    |                                                  |                                   |                           |                                      |                      |  |
| Tempet &<br>Tgl. Lahit                           | MEDAN, 21 Mei 2002       |                                                                                                    |                            | Alamat   | Alamat JL. SELAT LOMBOR RAYA BLOK G.6<br>NO.8, RTIRW 2/17, Kel. Mulyodadi, Kec.<br>Bambarg Luro, Kab. Bantul, Di<br>Yogyakarta |                                                  |                                   |                           | OK G.5<br>dadi, Kec.<br>Dl           |                      |  |
| Data Tambaha                                     | n                        | 31-                                                                                                    |                            |          |                                                                                                    |                                                  |                                   |                           |                                      |                      |  |
| No HP/W                                          | A orang                  | g tua 7 wali                                                                                                    | Status C                   | Domisili |                                                                                                    |                                                  |                                   | Nam                       | a Ibu Kandun                         | 9                    |  |
| 081                                              | 324568                   | 989                                                                                                    | Dalar                      | DIY      |                                                                                                    |                                                  |                                   |                           |                                      |                      |  |
| Daftar Pilihan                                   | Sekol                    | ah                                                                                                    |                            |          |                                                                                                    | tirun                                            | an mientar                        | vlakov                    | prioritas sekole                     | h yung dipsik        |  |
| 1 SMK NE<br>Zoma: 200<br>Status: Pi<br>Nilai Gab | GER<br>Man S<br>Ingan    | l 2 YOGYAKAR<br>istea<br>320.00                                                                                     | TA, Multimedia             | 2 3      | SMK NE<br>nstalasi<br>Iona: 2003<br>Itatus: Pili<br>Vilai Gaba                                                                 | SER<br>Tena<br>ban S<br>Igan                     | RI 2 YC<br>aga Lis<br>Siswa       | )GYA<br>strik             | KARTA, T                             | eknik                |  |
| 3 SMK NE<br>Otomati<br>Zoma: 200                 | GER<br>sasi o            | I 1 YOGYAKAR<br>Ian Tata Kelola I                                                                                   | TA.<br>Perkantoran         |          |                                                                                                    |                                                  |                                   |                           |                                      |                      |  |

13. Berikut tampilan akhir dari proses pendaftaran. Untuk melihat hasil pilihan sekolah yang diterima klik tombol 'Lihat Detail Siswa'.

| Nomor Daftar                                          | 47910420010001                                                                                                    | C                                      |
|-------------------------------------------------------|----------------------------------------------------------------------------------------------------|----------------------------------------|
| Jenjang                                               | SMK                                                                                                    | lihat Detail                           |
| Jalur                                                 | Jalur Zonasi DIY                                                                                                    |                                        |
| Tahap                                                 | 1                                                                                                    |                                        |
| Waktu Daftar                                          | 21 Juni 2020 pk. 19:14:43 WIB                                                                                                    |                                        |
| Waktu <mark>upd</mark> ate                            | 21 Juni 2020 pkl. 22:07 WIB                                                                                                    |                                        |
|                                                       | Cetak Pend                                                                                                    | aftaran 🛛 Menu lainnya 🗕               |
| j.                                                    | Ubah Pilihan                                                                                                    |                                        |
| ntuk mencetak (atau men<br>nelakukan aktifitas pada h | cetak ulang) bukti pendaftaran Anda, silakan klik tombol Cetak Penda<br>alaman ini, jangan lupa melakukan logout dengan cara klik tombol Kel | iftaran. Apabila telah selesai<br>uar. |
|                                                       |                                                                                                    |                                        |